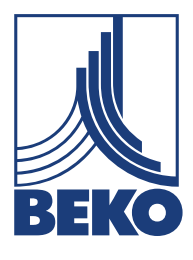

## Installation and operating manual

Thermal flow meter **METPOINT® FLM SF53** FLM SF53LL220 | FLM SF53DL220 | FLM SF53LL400 | FLM SF53DL400

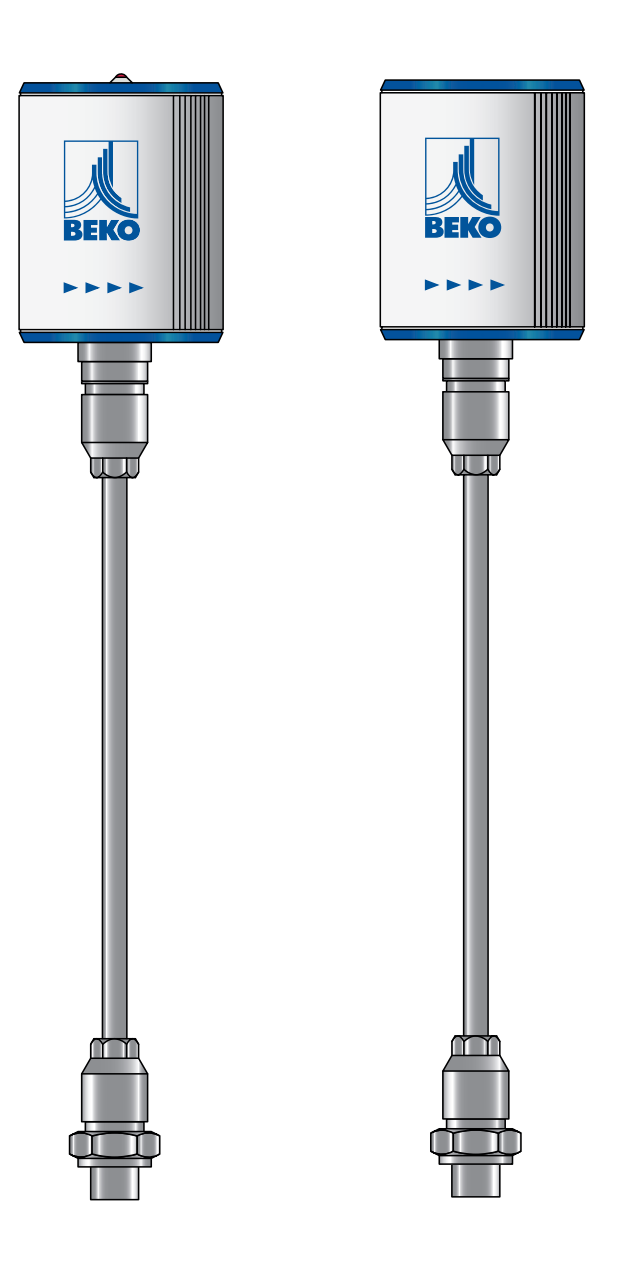

| Со | ntent                                                                                                    | t .                                                                                                    |                                                                |
|----|----------------------------------------------------------------------------------------------------|----------------------------------------------------------------------------------------------------|----------------------------------------------------------------|
| 1. | Safe                                                                                                    | ety information                                                                                                    | 4                                                              |
|    | 1.1.                                                                                                    | Pictograms and symbols                                                                                                    | 4                                                              |
|    |                                                                                                    | 1.1.1. In this documentation                                                                                                    | 44                                                             |
|    |                                                                                                    |                                                                                                    | 4                                                              |
|    | 1.2.                                                                                                    | Signal words according to ISO 3864 and ANSI 2.535                                                                                                    |                                                                |
|    | 1.5.<br>1 4                                                                                                    | Transport and storage                                                                                                    |                                                                |
|    | 1.5.                                                                                                    | Intended use                                                                                                    |                                                                |
|    | 1.6.                                                                                                    | Warranty and liability                                                                                                    | 7                                                              |
| 2. | Prod                                                                                                    | duct information                                                                                                    | 8                                                              |
|    | 2.1.                                                                                                    | Scope of delivery                                                                                                    | 8                                                              |
|    | 2.2.                                                                                                    | Type plate                                                                                                    | 8                                                              |
|    | 2.3.                                                                                                    | Product overview and description                                                                                                    | <b>9</b>                                                       |
|    |                                                                                                    | 2.3.1. Identification based on product code                                                                                                    | 9                                                              |
|    |                                                                                                    | 2.3.2. Ploduct description                                                                                                    | 10<br>10                                                       |
|    | 24                                                                                                    | 2.5.5. Operating principle                                                                                                    | 11                                                             |
|    | 2.4.                                                                                                    | 2.4.1. Version with display                                                                                                    | 11                                                             |
|    |                                                                                                    | 2.4.2. Version with LED                                                                                                    |                                                                |
|    |                                                                                                    | 2.4.3. Direction of flow                                                                                                    | 12                                                             |
|    | 2.5.                                                                                                    | Dimensions                                                                                                    | 13                                                             |
|    | 2.6.                                                                                                    | Technical data                                                                                                    | 14                                                             |
|    |                                                                                                    |                                                                                                    |                                                                |
|    | 2.7.                                                                                                    | Measuring ranges                                                                                                    | 15                                                             |
| 3. | 2.7.<br>Insta                                                                                                    | Measuring rangesallation                                                                                                    | 15<br>17                                                       |
| 3. | 2.7.<br>Insta<br>3.1.                                                                                                    | Measuring rangesallation<br>Warning                                                                                                    | 15<br>17<br>17                                                 |
| 3. | 2.7.<br>Insta<br>3.1.                                                                                                    | Measuring ranges<br>allation<br>Warning<br>3.1.1. Requirements for piping                                                                                                    | 15<br>17<br>17<br>17                                           |
| 3. | 2.7.<br>Insta<br>3.1.                                                                                                    | Measuring ranges                                                                                                    | 15<br>17<br>17<br>17<br>17                                     |
| 3. | 2.7.<br>Insta<br>3.1.                                                                                                    | Measuring ranges         allation         Warning.         3.1.1. Requirements for piping.         3.1.2. Requirements for inlet/outlet sections.         3.1.3. Turning housing.                                                                                                    | 15<br>17<br>17<br>                                             |
| 3. | 2.7.<br>Insta<br>3.1.<br>3.2.                                                                                                    | Measuring ranges         allation         Warning.         3.1.1. Requirements for piping.         3.1.2. Requirements for inlet/outlet sections.         3.1.3. Turning housing.         Installation                                                                                                    | 15<br>17<br>17<br>17<br>17<br>18<br>19                         |
| 3. | 2.7.<br>Insta<br>3.1.<br>3.2.<br>Elect                                                                                                    | Measuring ranges         allation         Warning.         3.1.1. Requirements for piping.         3.1.2. Requirements for inlet/outlet sections.         3.1.3. Turning housing.         Installation         trical installation                                                                                                    | 15<br>17<br>17<br>17<br>17<br>18<br>19<br>20                   |
| 3. | <ol> <li>2.7.</li> <li>Insta</li> <li>3.1.</li> <li>3.2.</li> <li>Elect</li> <li>4.1.</li> </ol>                                           | Measuring ranges         allation         Warning.         3.1.1. Requirements for piping                                                                                                    | 15<br>17<br>17<br>17<br>17<br>18<br>19<br>20<br>20             |
| 3. | <ol> <li>2.7.</li> <li>Insta</li> <li>3.1.</li> <li>3.2.</li> <li>Elecc</li> <li>4.1.</li> <li>4.2.</li> </ol>                             | Measuring ranges         allation         Warning.         3.1.1. Requirements for piping.         3.1.2. Requirements for inlet/outlet sections.         3.1.3. Turning housing.         Installation         Installation         Pin assignment of plug-type connectors         Connection options.                                                                                                    | 15<br>17<br>17<br>17<br>18<br>19<br>20<br>20<br>20             |
| 3. | 2.7.<br>Insta<br>3.1.<br>3.2.<br>Elect<br>4.1.<br>4.2.                                                                                     | Measuring ranges         allation         Warning.         3.1.1. Requirements for piping.         3.1.2. Requirements for inlet/outlet sections.         3.1.3. Turning housing.         Installation         trical installation         Pin assignment of plug-type connectors         Connection options.         4.2.1. Bidirectional RS485 bus system.                                                                                                    | 15<br>17<br>17<br>17<br>18<br>19<br>20<br>20<br>20<br>20<br>20 |
| 3. | 2.7.<br>Insta<br>3.1.<br>3.2.<br>Elect<br>4.1.<br>4.2.                                                                                     | Measuring ranges         allation         Warning.         3.1.1. Requirements for piping         3.1.2. Requirements for inlet/outlet sections.         3.1.3. Turning housing         Installation         trical installation         Pin assignment of plug-type connectors         Connection options.         4.2.1. Bidirectional RS485 bus system.         4.2.2. Current output 4 20 mA, 3-wire         4.2.3 MBus                                                                                                    |                                                                |
| 3. | 2.7.<br>Insta<br>3.1.<br>3.2.<br>Elect<br>4.1.<br>4.2.                                                                                     | Measuring ranges         allation         Warning.         3.1.1. Requirements for piping.         3.1.2. Requirements for inlet/outlet sections.         3.1.3. Turning housing.         Installation         trical installation         Pin assignment of plug-type connectors         Connection options.         4.2.1. Bidirectional RS485 bus system.         4.2.2. Current output 4 20 mA, 3-wire         4.2.3. MBus.         4.2.4. Galvanically isolated pulse output                                                                                                    |                                                                |
| 3. | 2.7.<br>Insta<br>3.1.<br>3.2.<br>Elect<br>4.1.<br>4.2.                                                                                     | Measuring ranges         allation         Warning.         3.1.1. Requirements for piping.         3.1.2. Requirements for inlet/outlet sections.         3.1.3. Turning housing.         Installation         Installation         Pin assignment of plug-type connectors         Connection options.         4.2.1. Bidirectional RS485 bus system.         4.2.2. Current output 4 20 mA, 3-wire         4.2.3. MBus.         4.2.4. Galvanically isolated pulse output.         Connection of METPOINT® BDI                                                                                                    |                                                                |
| 3. | 2.7.<br>Insta<br>3.1.<br>3.2.<br>Elect<br>4.1.<br>4.2.                                                                                     | Measuring ranges         allation         Warning         3.1.1. Requirements for piping         3.1.2. Requirements for inlet/outlet sections         3.1.3. Turning housing         Installation         trical installation         Pin assignment of plug-type connectors         Connection options         4.2.1. Bidirectional RS485 bus system         4.2.2. Current output 4 20 mA, 3-wire         4.2.3. MBus         4.2.4. Galvanically isolated pulse output         Connection of METPOINT® BDL         4.3.1. Bidirectional RS485 bus system                                                                                                    |                                                                |
| 3. | 2.7.<br>Insta<br>3.1.<br>3.2.<br>Elecc<br>4.1.<br>4.2.<br>4.3.                                                                             | Measuring ranges         allation                                                                                                    |                                                                |
| 3. | 2.7.<br>Insta<br>3.1.<br>3.2.<br>Elect<br>4.1.<br>4.2.<br>4.3.                                                                             | Measuring ranges         allation         Warning.         3.1.1. Requirements for piping.         3.1.2. Requirements for inlet/outlet sections.         3.1.3. Turning housing.         Installation         Installation         Pin assignment of plug-type connectors         Connection options.         4.2.1. Bidirectional RS485 bus system.         4.2.2. Current output 4 20 mA, 3-wire         4.2.4. Galvanically isolated pulse output.         Connection of METPOINT® BDL.         4.3.1. Bidirectional RS485 bus system.         4.3.2. Current output 4 20 mA, 3-wire         4.3.3. Galvanically isolated pulse output.                                                                                                    |                                                                |
| 3. | <ul> <li>2.7.</li> <li>Insta</li> <li>3.1.</li> <li>3.2.</li> <li>Elecc</li> <li>4.1.</li> <li>4.2.</li> <li>4.3.</li> <li>4.4.</li> </ul> | Measuring ranges         allation         Warning.         3.1.1. Requirements for piping.         3.1.2. Requirements for inlet/outlet sections.         3.1.3. Turning housing.         Installation         Installation         Pin assignment of plug-type connectors         Connection options.         4.2.1. Bidirectional RS485 bus system         4.2.2. Current output 4 20 mA, 3-wire         4.2.3. MBus.         4.2.4. Galvanically isolated pulse output.         Connection of METPOINT® BDL         4.3.1. Bidirectional RS485 bus system         4.3.2. Current output 4 20 mA, 3-wire         4.3.3. Galvanically isolated pulse output.         Connection of METPOINT® BDL         4.3.3. Galvanically isolated pulse output.         Connection to METPOINT® BDL compact.                                                                                                    |                                                                |
| 3. | <ul> <li>2.7.</li> <li>Insta</li> <li>3.1.</li> <li>3.2.</li> <li>Elect</li> <li>4.1.</li> <li>4.2.</li> <li>4.3.</li> <li>4.4.</li> </ul> | Measuring ranges         allation         Warning         3.1.1. Requirements for piping         3.1.2. Requirements for inlet/outlet sections         3.1.3. Turning housing         Installation         Installation         Pin assignment of plug-type connectors         Connection options         4.2.1. Bidirectional RS485 bus system         4.2.2. Current output 4 20 mA, 3-wire         4.2.3. MBus         4.2.4. Galvanically isolated pulse output         Connection of METPOINT® BDL         4.3.1. Bidirectional RS485 bus system         4.3.2. Current output 4 20 mA, 3-wire         4.3.3. Galvanically isolated pulse output         Connection of METPOINT® BDL         4.3.3. Galvanically isolated pulse output         Connection al RS485 bus system         4.3.3. Galvanically isolated pulse output         Connection to METPOINT® BDL compact         4.4.1. Bidirectional RS485 bus system                                                   |                                                                |
| 3. | <ul> <li>2.7.</li> <li>Insta</li> <li>3.1.</li> <li>3.2.</li> <li>Elect</li> <li>4.1.</li> <li>4.2.</li> <li>4.3.</li> <li>4.4.</li> </ul> | Measuring ranges         allation         Warning.         3.1.1. Requirements for piping                                                                                                    |                                                                |
| 3. | 2.7.<br>Insta<br>3.1.<br>3.2.<br>Elect<br>4.1.<br>4.2.<br>4.3.<br>4.4.                                                                     | Measuring ranges         allation         Warning.         3.1.1. Requirements for piping.         3.1.2. Requirements for inlet/outlet sections.         3.1.3. Turning housing         Installation         Installation         trical installation         Pin assignment of plug-type connectors         Connection options.         4.2.1. Bidirectional RS485 bus system.         4.2.2. Current output 4 20 mA, 3-wire         4.2.3. MBus.         4.2.4. Galvanically isolated pulse output.         Connection of METPOINT® BDL.         4.3.1. Bidirectional RS485 bus system.         4.3.2. Current output 4 20 mA, 3-wire         4.3.3. Galvanically isolated pulse output.         Connection of METPOINT® BDL.         4.3.3. Galvanically isolated pulse output.         Connection to METPOINT® BDL compact.         4.4.1. Bidirectional RS485 bus system.         4.4.2. Current output 4 20 mA, 3-wire         4.4.3. Galvanically isolated pulse output. |                                                                |

| 5. | Start-up                                                               | . 27       |
|----|------------------------------------------------------------------------|------------|
| 6. | Configuration and operation                                            | . 27       |
|    | 6.1. Display during operation                                          | . 27       |
|    | 6.2. Setup menu                                                        | . 28       |
|    | 6.3. Sensor Setup                                                      | . 28       |
|    | 6.3.1. Entering pipe inside diameter                                   | .29        |
|    | 6.3.2. Entering / changing consumption counter value                   | .29        |
|    | 6.3.3. Selecting units for consumption, flow, temperature and pressure | .30        |
|    | 6.3.4. Entering reference conditions                                   | .31        |
|    | 6.3.5. Setting zero point for low-flow cut-off function                | . 32       |
|    | 6.4. Modbus setup                                                      | . 33       |
|    | 6.4.1. Modbu's settings (2001 2005)                                    | .34        |
|    | 6.4.2. Values register (10011500)                                      | .34        |
|    | 6.5. Pulse / alarm                                                     | 35         |
|    | 6.5.1. Pulse output                                                    | . 35       |
|    | 6.6. User Setup                                                        | . 36       |
|    | 6.7. Advanced                                                          | . 36       |
|    | 6.8. 420 mA                                                            | . 37       |
|    | 6.9. Info                                                              | . 38       |
|    | 6.10.1 Default communication settings                                  | 38<br>30   |
|    | 6.10.2 Transferred values                                              | ۵C .<br>کک |
|    |                                                                        | . 50       |
| 7. | Spare parts and accessories                                            | . 39       |
| 8. | Maintenance and servicing                                              | . 39       |
| -  |                                                                        |            |
| 9. | Cleaning sensor head                                                   | . 39       |
| 10 | . Calibration                                                          | . 39       |
| 11 | LED indicator                                                          | 20         |
| 11 |                                                                        |            |
| 12 | . Declaration of Conformity                                            | 40         |

## 1. Safety information

## 1.1. Pictograms and symbols

## 1.1.1. In this documentation

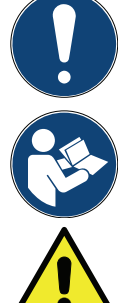

General instructions

Observe installation and operating instructions

General hazard symbol (danger, warning, caution)

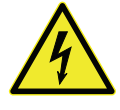

General hazard symbol (danger, warning, caution) relating to mains voltage and powered machine parts

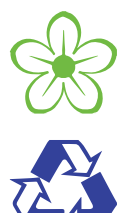

The packaging material is recyclable. Dispose of it according to the applicable statutory regulations.

## 1.1.2. On the device

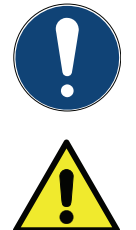

General instructions

General hazard symbol (danger, warning, caution)

## 1.2. Signal words according to ISO 3864 and ANSI Z.535

| DANGER  | Imminent danger<br>Consequences of non-compliance: serious or even fatal injury                                                     |
|---------|----------------------------------------------------------------------------------------------------|
| WARNING | <b>Potential danger</b><br>Consequences of non-compliance: serious or even fatal injury                                             |
| CAUTION | Imminent danger<br>Consequences of non-compliance: injury and/or damage to property                                                 |
| NOTICE  | Additional notes, tips and hints<br>Consequences of non-compliance: inefficient operation, extra maintenance;<br>no risk to persons |

ΕN

## 1.3. Safety instructions

| DANGER     | Escaping compressed gas                                                                                                    |
|------------|----------------------------------------------------------------------------------------------------|
|            | Risk of serious or even fatal injury from contact with escaping compressed gas or from unsecured plant components.                                                                                                    |
| <b>/</b> • | <ul> <li>Before carrying out any assembly, installation or maintenance work, depressurise the system. All above work must be carried out by authorised specialist technical personnel<sup>1</sup>.</li> <li>Use only pressure-resistant installation materials and suitable tools that are in proper working order.</li> <li>Before pressurising the system, check all unit parts and repair them, if necessary. Open valves slowly to prevent pressure blows during operation.</li> <li>Make sure that no persons can be injured or objects can be damaged by condensate or escaping compressed gas.</li> <li>Protect the device parts against vibration and impact.</li> </ul> |

| DANGER | Mains voltage                                                                                                    |
|--------|----------------------------------------------------------------------------------------------------|
|        | Risk of serious or even fatal injury from electric shock when coming into contact with non-insulated, powered components.                                                                                                    |
|        | <ul> <li>For the electrical installation of the device, adhere to all applicable regulations (e.g. VDE 0100 / IEC 60364).</li> <li>Before carrying out any maintenance work, de-energize the system.</li> <li>All electrical work must be carried out by authorised specialist technical personnel<sup>1</sup>.</li> <li>The permissible operating voltage is printed on the type plate and must be strictly adhered to.</li> <li>All components of the electrical installation on site must be approved and/or bear the CE mark.</li> <li>A reliably accessible circuit breaker (e.g. power plug or switch) that shuts off all conductors must be installed close to the unit.</li> </ul> |

| WARNING | Operation of device outside limit range                                                                                                    |
|---------|----------------------------------------------------------------------------------------------------|
|         | If the specified limits are exceeded, there is a risk of device malfunction, potentially resulting in injury and/or damage to property.                                                                                                    |
|         | <ul> <li>The device must only be operated for the intended purpose and within the permissible limits specified on the type plate and in the technical data.</li> <li>From 10 bar, install a high-pressure protection element for safe installation and removal of the device.</li> <li>Do not operate the device in connection with flammable gases.</li> <li>Strictly adhere to the prescribed operating times and maintenance intervals.</li> <li>Observe the prescribed storage and transport conditions.</li> <li>Prevent condensation on the sensor element. Ensure that the air fed through the device is free of droplets.</li> </ul> |

#### <sup>1</sup>Specialist technical personnel

Specialist technical personnel are persons who, due to their professional qualification and knowledge in the field of measuring, control and pneumatic technology, and their knowledge of the applicable statutory regulations, guidelines and standards are in a position to foresee potential dangers in relation to the use of the device and are qualified to perform the tasks described in this manual. Special operating conditions (e.g. aggressive media) require additional knowledge.

## 1.4. Transport and storage

Despite our best efforts regarding packaging, etc., the device might be damaged during transport. Upon receipt, please remove all packaging material and inspect the product for visible damage. If you detect such damage, immediately notify the carrier company and **BEKO** TECHNOLOGIES GMBH or one of its agents.

| CAUTION | Damage caused during transport or storage                                                                                                    |
|---------|----------------------------------------------------------------------------------------------------|
|         | Incorrect transport or storage, or the use of unsuitable lifting equipment might cause damage to the device.                                                                                                    |
|         | <ul> <li>The device must only be transported and stored by authorised and suitably trained technical personnel.</li> <li>If you detect any damage, do not start the device.</li> <li>Adhere to the permissible storage and transport temperatures (see technical data).</li> <li>Protect the device against direct sunlight and heat radiation.</li> </ul> |

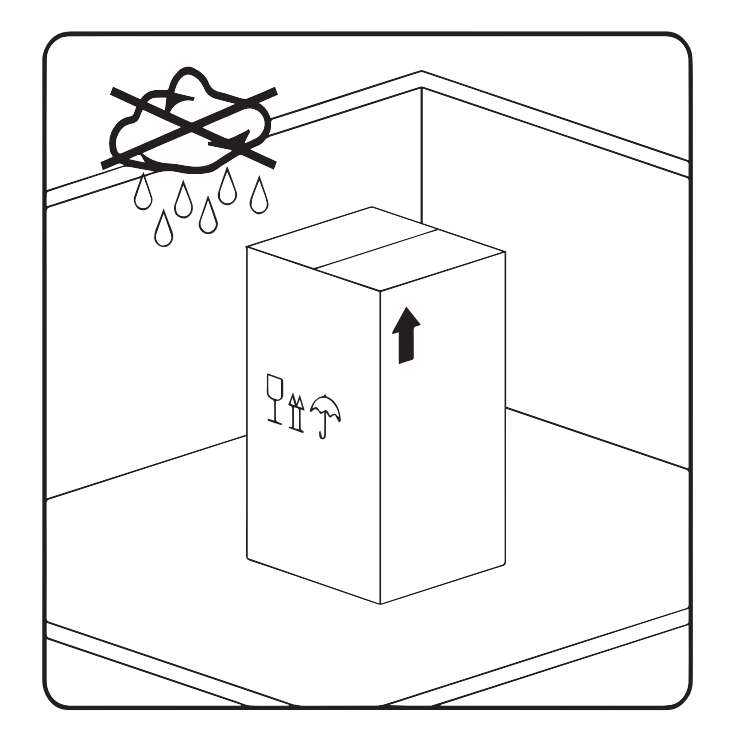

The device must be stored in the original packaging. Seal the packaging and store it in a dry and frost-free room. Ensure that the storage temperature does not exceed the limits specified on the type plate.

Even when packaged, take suitable measures to protect the device against the elements.

While in storage, secure the device so that it cannot topple over or fall, and protect it against vibration.

| NOTICE R | Recycling of packaging material                                                                                                    |
|----------|----------------------------------------------------------------------------------------------------|
| ·        | <ul> <li>The packaging material is recyclable. Dispose of the packaging material according to the applicable<br/>statutory regulations.</li> </ul> |

## 1.5. Intended use

The METPOINT<sup>®</sup> FLM is a thermal flow meter for the measurement of volume flow, consumption and flow velocity. By default, the device is configured for the measurement of volume flow in m<sup>3</sup>/h, consumption in m<sup>3</sup> and velocity in m/s.

- The METPOINT<sup>®</sup> FLM is primarily used in compressed air systems. On request, the sensor can be programmed by **BEKO**
- TECHNOLOGIES GmbH for the measurement of other gases: nitrogen, argon, helium, carbon dioxide
- The device is not suitable for operation in potentially explosive or aggressive atmospheres.
  Protect the device against direct sunlight and heat radiation.

Operate the METPOINT<sup>®</sup> FLM only for the intended purpose and within the limit range specified in the technical data. Do not operate the device with any media (fluids, gas/vapour mixtures) other than those listed above. Any other use of the device is deemed improper and poses a risk to persons, property and the environment.

## 1.6. Warranty and liability

All warranty shall be voided, if the METPOINT<sup>®</sup> FLM is used improperly, for a purpose other than the intended or is operated outside the limits specified in the technical data. In such cases, the manufacturer shall also reject any liability for damages. Improper operation includes:

- Incorrect installation, commissioning or operation; insufficient maintenance
- Operation with defective components
- Non-compliance with the instructions in this document, in particular the safety instructions
- Modification of the device
- Non-compliance with the prescribed maintenance intervals
- Use of third-party spare parts that have not been approved by the manufacturer

## 2. Product information

## 2.1. Scope of delivery

The table below shows the scope of delivery of the METPOINT® FLM.

| Designation               | Picture |
|---------------------------|---------|
| Calibration certificate   |         |
| Connecting cable (5-wire) |         |
| Aligning aid              |         |

#### 2.2. Type plate

The type plate is attached to the device housing. It contains all relevant technical data of the METPOINT<sup>®</sup> FLM. Please have these details to hand when contacting the manufacturer or supplier:

| any        |      | METPOIN | IT FLM SF53     |         |        | Δ         |
|------------|------|---------|-----------------|---------|--------|-----------|
| Ê          |      | S/N:    | 12579143        | 0 90 m  | ³/h    | <u>\:</u> |
| Ģ          |      | P/N:    | 4036460         | 4 20 m  | A      | <b>i</b>  |
| . <u> </u> |      | Gas:    | Air             | length: | 400 mm |           |
| de         |      | Supply: | 18 36 V DC      | Pmax:   | 16 bar | CE        |
| Ma         | BEKO | www.bek | o-technologies. | com     |        |           |

| Designation                    | Description                         |
|--------------------------------|-------------------------------------|
| METPOINT <sup>®</sup> FLM SF53 | Type designation                    |
| S/N: 12579143                  | Serial number                       |
| P/N: 4036460                   | Product number                      |
| Gas: air                       | Medium                              |
| Supply: 18 36 V DC             | Power supply rating                 |
| 0 90 m³/h                      | Min./max. measuring range           |
| 4 20 mA                        | Min./max. analog output current     |
| Length: 400 mm                 | Length of sensor tube               |
| Pmax: 16 bar                   | Max. permissible operating pressure |

| NOTICE | Handling of type plate                                                                                                    |
|--------|----------------------------------------------------------------------------------------------------|
|        | Do not remove or cover the type plate, and protect it against damage.<br>For more information regarding the symbols printed on the type plate, see "Pictograms and symbols"<br>auf Seite 4. |

2.3. Product overview and description

#### 2.3.1. Identification based on product code

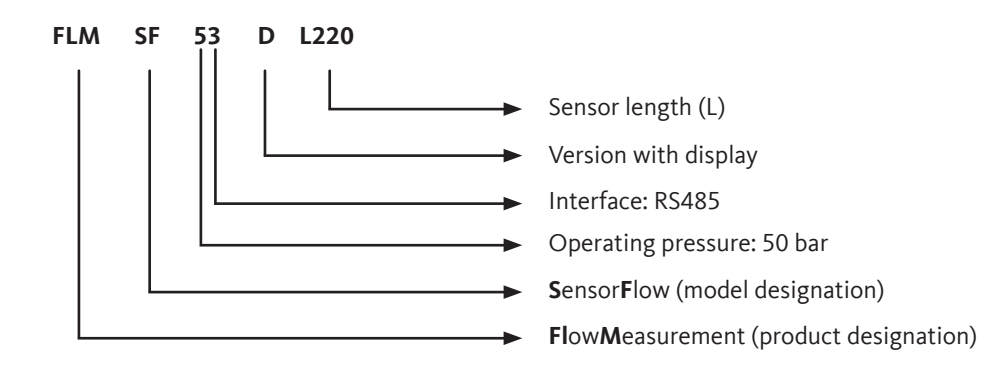

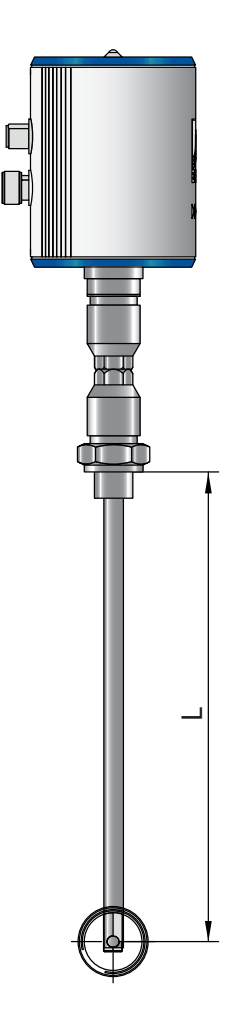

## 2.3.2. Product description

The METPOINT<sup>®</sup> FLM thermal flow meter measures the volume flow, which forms the basis for intelligent energy management. It can be used to identify potential savings, overloads and weak points in a system to improve its efficiency. By measuring the actual flow to the various production units, operators are in a position to make decisions based on facts. The METPOINT<sup>®</sup> FLM also indicates whether there are any leaks in their system. The METPOINT<sup>®</sup> FLM thus provides all the information operators need to correctly dimension and configure their system and system components for improved efficiency. The device is equipped with a Modbus RTU(RS485) interface, a 4 ... 20 mA current output, a galvanically isolated pulse output and an optional MBus interface.

#### 2.3.3. Operating principle

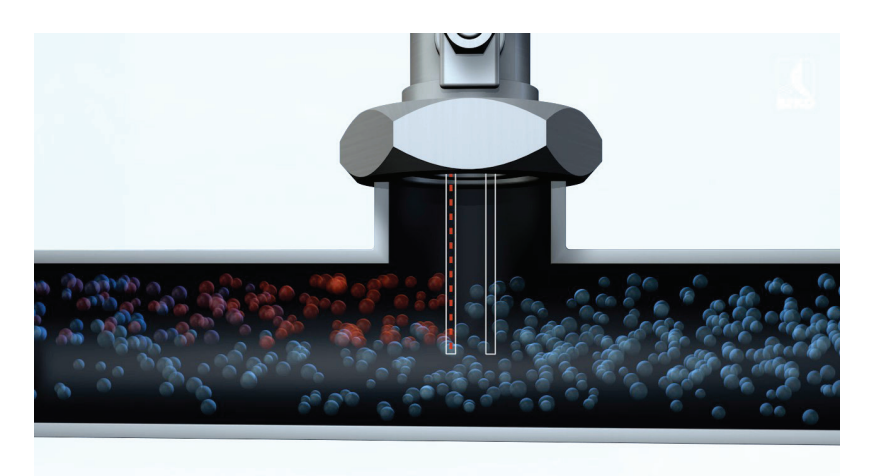

Two temperature sensors are installed in series in the direction of flow. The first temperature sensor measures the current process temperature, while the second sensor is electrically heated to a temperature that is exactly 40 K above the temperature measured by the first sensor. As the volume flow increases, the sensors would normally cool, but the electric heater of the second sensor prevents such a temperature drop.

The electric energy required to maintain the temperature difference is directly proportional to the volume flow. This energy consumption of the heater is converted into the relevant flow measurements. Taking into account the inside diameter of the pipe, the METPOINT® FLM determines the exact mass flow.

## 2.4. Control and display elements

### 2.4.1. Version with display

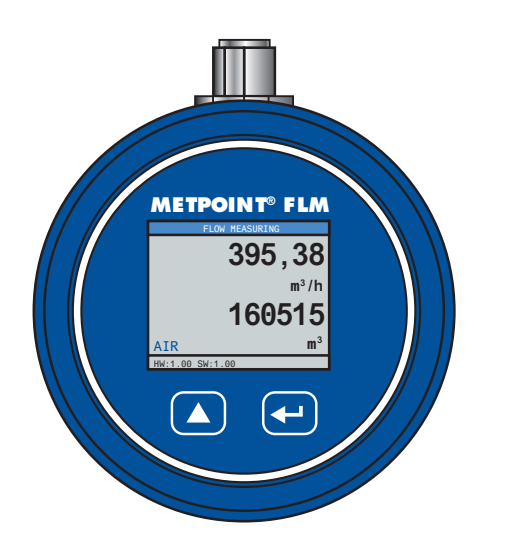

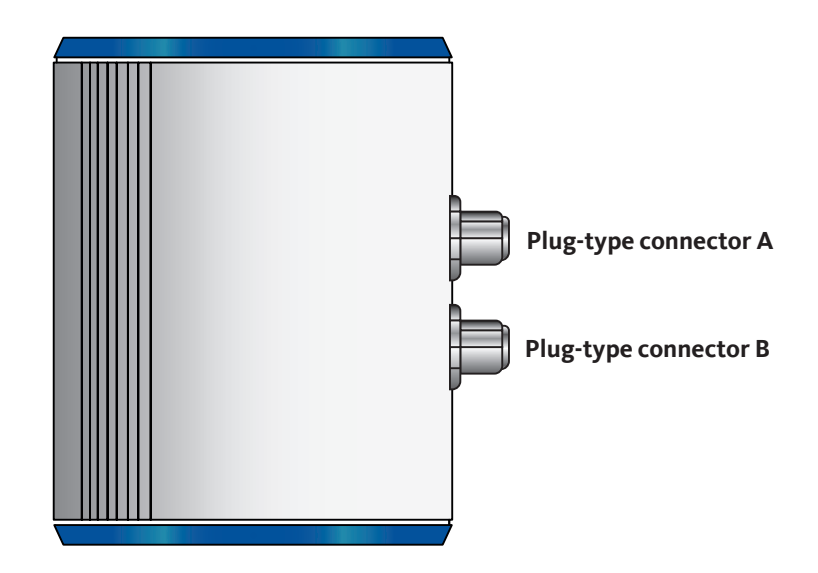

| NOTICE     | Additional information                                                                                      |
|------------|----------------------------------------------------------------------------------------------------|
| $\bigcirc$ | For more information regarding the operation of the device, see "Configuration and operation" auf Seite 27. |

#### 2.4.2. Version with LED

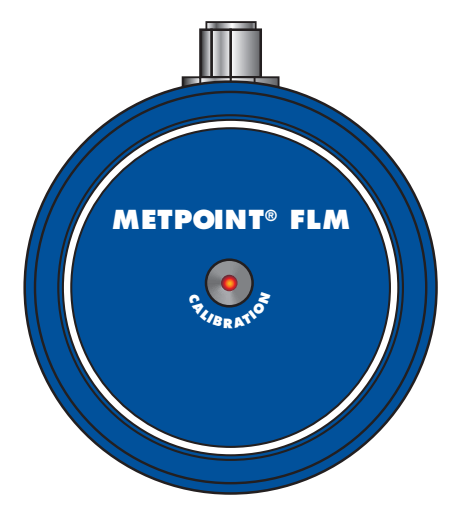

The METPOINT<sup>®</sup> FLM features a LED calibration indicator mounted at the top of the housing. After 15 months, the LED begins to flash, indicating that the device needs to be calibrated. The flashing LED does not have any effect on the measuring process, and the device continues to provide accurate measuring signals.

On request, the calibration interval can be adjusted at the factory.

## 2.4.3. Direction of flow

The direction of flow is indicated by the arrows (1) on the housing of the METPOINT<sup>®</sup> FLM and on the sensor tube.

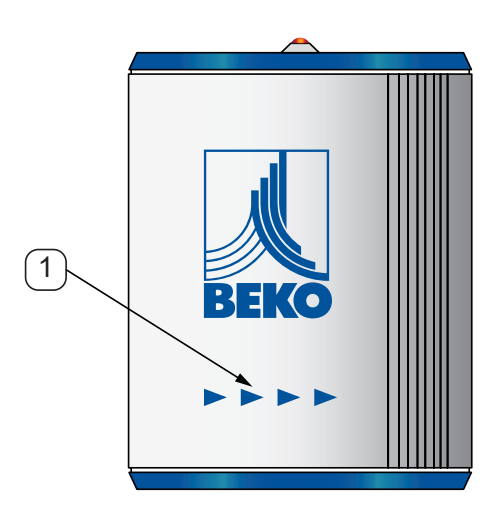

| NOTICE | Additional information                                                                                                    |
|--------|----------------------------------------------------------------------------------------------------|
|        | If necessary, turn the housing (e.g. to change the direction of flow through the device). For more information, see "Turning housing" auf Seite 18. |

EN

## 2.5. Dimensions

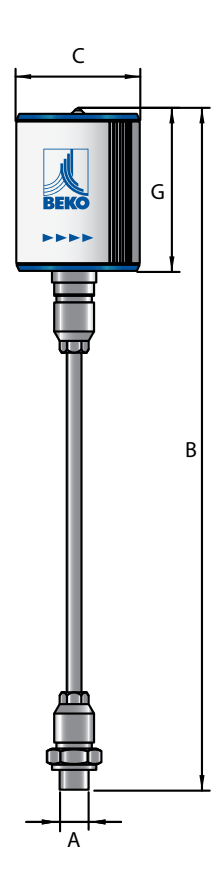

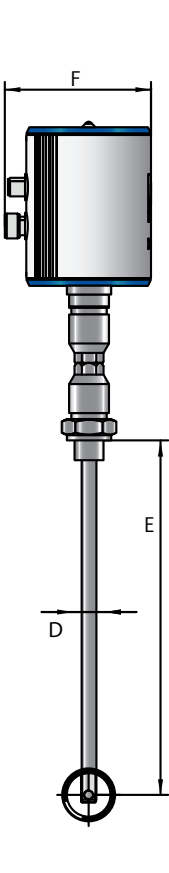

| BEKO | G |   |
|------|---|---|
|      |   | B |

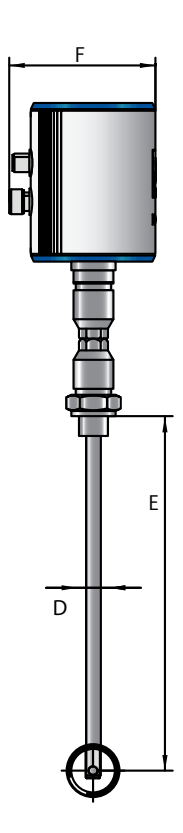

| Dimensions |                                     |  |  |  |  |
|------------|-------------------------------------|--|--|--|--|
|            | Version with display Version with L |  |  |  |  |
| Α          | G ½" (ISO 228/1)                    |  |  |  |  |
| B (mm)     | 415 (Standard) 418.5 (Standard)     |  |  |  |  |
| C (mm)     | 80                                  |  |  |  |  |
| D (mm)     | Ø 11.7                              |  |  |  |  |
| E (mm)     | 220 (standard), optional: 400       |  |  |  |  |
| F (mm)     | 94                                  |  |  |  |  |
| G (mm)     | 102 105.5                           |  |  |  |  |

EN

## 2.6. Technical data

| Technical data                                                                                                    |                                                                                                    |  |  |  |
|----------------------------------------------------------------------------------------------------|----------------------------------------------------------------------------------------------------|--|--|--|
|                                                                                                    | SF53                                                                                                    |  |  |  |
| Max. operating pressure                                                                                                    | 16 bar, optional 50 bar                                                                                                    |  |  |  |
| Measuring technique                                                                                                    | Calorimetric                                                                                                    |  |  |  |
| Operating temperature                                                                                                    | Sensor tube and fittings: -30 +140 °C<br>Housing: -30 +80 °C                                                                                |  |  |  |
| Measured parameters                                                                                                    | m³/h (factory settings)<br>On the display version, the following units can be chosen:<br>m³/min, l/min, l/s, ft/min, cfm, m/s, kg/min, kg/s |  |  |  |
| Sensor                                                                                                    | Pt45, Pt1000                                                                                                    |  |  |  |
| Media                                                                                                    | nitrogen, argon, helium, carbon dioxide                                                                                                    |  |  |  |
| Humidity of medium                                                                                                    | max. 90 % rH (no droplets)                                                                                                    |  |  |  |
| Power supply                                                                                                    | 18 36 VDC                                                                                                    |  |  |  |
| Power consumption                                                                                                    | max. 5 W                                                                                                    |  |  |  |
| Digital output                                                                                                    | RS485 (Modbus RTU)                                                                                                    |  |  |  |
| Analog output                                                                                                    | 4 20 mA (max. load < 500 Ω)                                                                                                    |  |  |  |
| Pulse output                                                                                                    | Floating switch contact<br>Passive: max. 48 VDC 150 mA<br>1 pulse per m³ or per litre<br>Unit adjustable at display                         |  |  |  |
| Accuracy                                                                                                    | $\pm$ 1.5 % of measured value $\pm$ 0.3 % of final value                                                                                    |  |  |  |
| Display/indicator                                                                                                    | Display: TFT 1.8" (resolution: 220 x 167) or service LED                                                                                    |  |  |  |
| Screw fitting                                                                                                    | G½ (ISO 228/1)                                                                                                    |  |  |  |
| Material Sensor tube and fittings: 1.4301 stainless steel<br>Housing: Powder-coated aluminium<br>Flange: 1.4404 (DIN EN 1092-1) |                                                                                                    |  |  |  |

## 2.7. Measuring ranges

The METPOINT<sup>®</sup> FLM volume flow sensor can measure flow speeds up to 185.0 m/s and is factory-set to an inside pipe diameter of 53.1 mm. At the analog output of 4 ... 20 mA, this corresponds to:

| Rated<br>diameter | Inside Ø | Volume flow (measuring range limit value in Nm³/h) |        |        |        |        | Max.   |       |
|-------------------|----------|----------------------------------------------------|--------|--------|--------|--------|--------|-------|
| Inch              | mm       | Air *                                              | Air ** | Ar**   | CO2**  | N2**   | N2O**  | m/s   |
| 1/4"              | 6.0      | 9.42                                               | 8.7    | 14.7   | 9.3    | 8.4    | 9.2    | 185.0 |
|                   | 10.0     | 30.08                                              | 27.7   | 47.0   | 29.8   | 26.7   | 29.5   | 185.0 |
|                   | 15.0     | 77.68                                              | 71.4   | 121.4  | 76.9   | 69.1   | 76.2   | 185.0 |
| 1/2"              | 16.1     | 90.98                                              | 83.7   | 142.2  | 90.0   | 80.9   | 89.2   | 185.0 |
| 3/4"              | 21.7     | 177.84                                             | 163.5  | 278.0  | 176.0  | 158.1  | 174.4  | 185.0 |
| 1"                | 25.0     | 243.88                                             | 224.2  | 381.2  | 241.4  | 216.9  | 239.1  | 185.0 |
|                   | 26.0     | 265.20                                             | 243.8  | 414.6  | 262.5  | 235.8  | 260.0  | 185.0 |
|                   | 27.3     | 294.72                                             | 271.0  | 460.7  | 291.7  | 262.1  | 289.0  | 185.0 |
|                   | 28.5     | 323.32                                             | 297.3  | 505.4  | 320.0  | 287.5  | 317.0  | 185.0 |
|                   | 30.0     | 361.08                                             | 332.0  | 564.5  | 357.4  | 321.1  | 354.1  | 185.0 |
| 11/4"             | 32.8     | 436.69                                             | 401.5  | 682.7  | 432.2  | 388.3  | 428.2  | 185.0 |
|                   | 36.0     | 531.48                                             | 488.7  | 830.8  | 526.0  | 472.6  | 521.1  | 185.0 |
|                   | 36.3     | 541.06                                             | 497.5  | 845.8  | 535.5  | 481.1  | 530.5  | 185.0 |
| 1 1/2"            | 39.3     | 639.84                                             | 588.3  | 1000.2 | 633.3  | 568.9  | 627.4  | 185.0 |
|                   | 40.0     | 663.68                                             | 610.2  | 1037.5 | 656.9  | 590.1  | 650.8  | 185.0 |
|                   | 41.9     | 728.41                                             | 669.7  | 1138.7 | 720.9  | 647.7  | 714.2  | 185.0 |
|                   | 43.1     | 777.34                                             | 714.7  | 1215.2 | 769.4  | 691.2  | 762.2  | 185.0 |
|                   | 45.8     | 882.17                                             | 811.1  | 1379.0 | 873.1  | 784.4  | 865.0  | 185.0 |
| 2"                | 50.0     | 1059.23                                            | 973.9  | 1655.8 | 1048.3 | 941.9  | 1038.6 | 185.0 |
|                   | 51.2     | 1112.05                                            | 1022.5 | 1738.4 | 1100.6 | 988.8  | 1090.4 | 185.0 |
|                   | 53.1     | 1197.59                                            | 1101.1 | 1872.1 | 1185.3 | 1064.9 | 1174.3 | 185.0 |
|                   | 54.5     | 1263.13                                            | 1161.4 | 1974.6 | 1250.2 | 1123.2 | 1238.5 | 185.0 |
|                   | 57.5     | 1489.43                                            | 1369.5 | 2328.3 | 1474.1 | 1324.4 | 1460.5 | 185.0 |
|                   | 60.0     | 1544.12                                            | 1419.8 | 2413.8 | 1528.3 | 1373.0 | 1514.1 | 185.0 |
|                   | 64.2     | 1774.33                                            | 1631.4 | 2773.7 | 1756.1 | 1577.7 | 1739.8 | 185.0 |

\* According to DIN 1945 / ISO 1217 (20°C, 1000 mbar), with compressed air.

\*\* Adjustment to DIN 1343: 0°C, 1013.25 mbar

| Rated<br>diameter | Inside Ø | Volume flow (measuring range limit value in Nm³/h) |          |          |          |          | Max.     |       |
|-------------------|----------|----------------------------------------------------|----------|----------|----------|----------|----------|-------|
| Inch              | mm       | Air *                                              | Air **   | Ar**     | CO2**    | N2**     | N2O**    | m/s   |
| 2 1/2"            | 65.0     | 1821.03                                            | 1674.4   | 2846.7   | 1802.3   | 1619.2   | 1785.6   | 185.0 |
|                   | 70.3     | 2137.86                                            | 1965.7   | 3342.0   | 2115.9   | 1901.0   | 2096.3   | 185.0 |
|                   | 71.1     | 2186.80                                            | 2010.7   | 3418.5   | 2164.3   | 1944.5   | 2144.2   | 185.0 |
|                   | 76.1     | 2511.24                                            | 2309.0   | 3925.7   | 2485.4   | 2233.0   | 2462.4   | 185.0 |
| 3"                | 80.0     | 2778.58                                            | 2554.8   | 4343.6   | 2750.0   | 2470.7   | 2724.5   | 185.0 |
|                   | 82.5     | 2958.51                                            | 2720.2   | 4624.9   | 2928.1   | 2630.7   | 2900.9   | 185.0 |
|                   | 84.9     | 3133.15                                            | 2880.8   | 4897.9   | 3101.0   | 2786.0   | 3072.2   | 185.0 |
|                   | 90.0     | 3525.11                                            | 3241.2   | 5510.6   | 3488.9   | 3134.5   | 3456.5   | 185.0 |
| 4"                | 100.0    | 4357.22                                            | 4006.3   | 6811.4   | 4312.5   | 3874.4   | 4272.4   | 185.0 |
|                   | 107.1    | 5003.91                                            | 4600.9   | 7822.3   | 4952.5   | 4449.4   | 4906.5   | 185.0 |
|                   | 110.0    | 5278.56                                            | 4853.4   | 8251.7   | 5224.3   | 4693.6   | 5175.8   | 185.0 |
| 5"                | 125.0    | 6824.50                                            | 6274.8   | 10668.3  | 6754.4   | 6068.3   | 6691.7   | 185.0 |
|                   | 133.7    | 7807.53                                            | 7178.7   | 12205.1  | 7727.3   | 6942.4   | 7655.6   | 185.0 |
| 6"                | 150.0    | 9839.04                                            | 9046.6   | 15380.8  | 9738.0   | 8748.8   | 9647.6   | 185.0 |
|                   | 159.3    | 11096.91                                           | 10203.2  | 17347.2  | 10982.9  | 9867.2   | 10881.0  | 185.0 |
|                   | 182.5    | 14581.94                                           | 13407.5  | 22795.1  | 14432.2  | 12966.1  | 14298.2  | 185.0 |
|                   | 190.0    | 15805.08                                           | 14532.1  | 24707.2  | 15642.8  | 14053.7  | 15497.5  | 185.0 |
| 8"                | 200.0    | 17533.48                                           | 16121.3  | 27409.1  | 17353.4  | 15590.6  | 17192.3  | 185.0 |
|                   | 206.5    | 18691.68                                           | 17186.2  | 29219.6  | 18499.7  | 16620.4  | 18327.9  | 185.0 |
| 10"               | 250.0    | 27428.75                                           | 25219.6  | 42877.8  | 27147.1  | 24389.4  | 26895.0  | 185.0 |
|                   | 260.4    | 29793.76                                           | 27394.2  | 46574.9  | 29487.8  | 26492.3  | 29214.0  | 185.0 |
| 12"               | 300.0    | 39544.48                                           | 36359.5  | 61817.6  | 39138.4  | 35162.5  | 38775.0  | 185.0 |
|                   | 309.7    | 42143.03                                           | 38748.8  | 65879.8  | 41710.2  | 37473.1  | 41323.0  | 185.0 |
|                   | 339.6    | 50673.25                                           | 46592.0  | 79214.6  | 50152.8  | 45058.1  | 49687.2  | 185.0 |
|                   | 388.8    | 70301.30                                           | 64639.2  | 109898.0 | 69579.3  | 62511.2  | 68933.3  | 185.0 |
|                   | 500.0    | 109845.79                                          | 100998.7 | 171715.7 | 108717.6 | 97673.7  | 107708.2 | 185.0 |
|                   | 600.0    | 158177.93                                          | 145438.2 | 247270.6 | 156553.4 | 140650.1 | 155099.9 | 185.0 |
|                   | 700.0    | 215297.74                                          | 197957.5 | 336562.7 | 213086.6 | 191440.4 | 211108.2 | 185.0 |
|                   | 800.0    | 281205.22                                          | 258556.8 | 439592.2 | 278317.2 | 250044.6 | 275733.1 | 185.0 |
|                   | 900.0    | 355900.35                                          | 327235.9 | 556358.8 | 352245.2 | 316462.7 | 348974.7 | 185.0 |
|                   | 1000.0   | 439383.15                                          | 403995.0 | 686862.7 | 434870.6 | 390694.7 | 430833.0 | 185.0 |

\* According to DIN 1945 / ISO 1217 (20°C, 1000 mbar), with compressed air.

\*\* Adjustment to DIN 1343: 0°C, 1013.25 mbar

## 3. Installation

## 3.1. Warning

| DANGER | Escaping compressed gas                                                                                                    |
|--------|----------------------------------------------------------------------------------------------------|
|        | Risk of serious or even fatal injury from contact with escaping compressed gas or from unsecured plant components.                                                                                                    |
|        | • Before carrying out any assembly, installation or maintenance work, depressurise the system. Such work must be carried out by authorised specialist technical personnel only (see "Safety instructions" auf Seite 5).                     |
|        | <ul> <li>From 10 bar, install a high-pressure protection element for safe installation and removal of the device.</li> <li>Tighten the slotted spring pin with a torque of 20-30 Nm (WS 27).</li> </ul>                                     |
|        | <ul> <li>Use only pressure-resistant installation materials and suitable tools that are in proper working order.</li> <li>Before pressurising the system, check all unit parts and repair them, if necessary. Open valves slowly</li> </ul> |
|        | to prevent pressure blows during operation.                                                                                                    |

## 3.1.1. Requirements for piping

- Correctly dimensioned gaskets.
- Correctly installed and aligned flanges and gaskets.
- Differences in pipe diameters at joints should not exceed 1 mm. For more information, see ISO 14511.
- Clean, properly installed pipes.

#### 3.1.2. Requirements for inlet/outlet sections

The table below shows the required inlet pipe sections with reference to the direction of flow.

#### Table of additional inlet pipe sections required in specific cases

| Flow obstruction upstream of measuring section                             | Minimum length of inlet pipe section<br>(L1) | Minimum length of outlet pipe section (L-L1) |
|----------------------------------------------------------------------------|----------------------------------------------|----------------------------------------------|
| Slight bend<br>(angle < 90°)                                               | 12 x D                                       | 5 x D                                        |
| Reduction<br>(pipe diameter becomes smaller towards<br>measuring section)  | 15 x D                                       | 5 x D                                        |
| Enlargement<br>(pipe diameter becomes larger towards<br>measuring section) | 15 x D                                       | 5 x D                                        |
| 90° elbow section<br>or T-piece                                            | 15 x D                                       | 5 x D                                        |
| 2x 90° elbow sections<br>in a plane                                        | 20 x D                                       | 5 x D                                        |
| 2x 90° elbow sections<br>change of direction in 3 dimensions               | 35 x D                                       | 5 x D                                        |
| Shut-off valve                                                             | 45 x D                                       | 5 x D                                        |

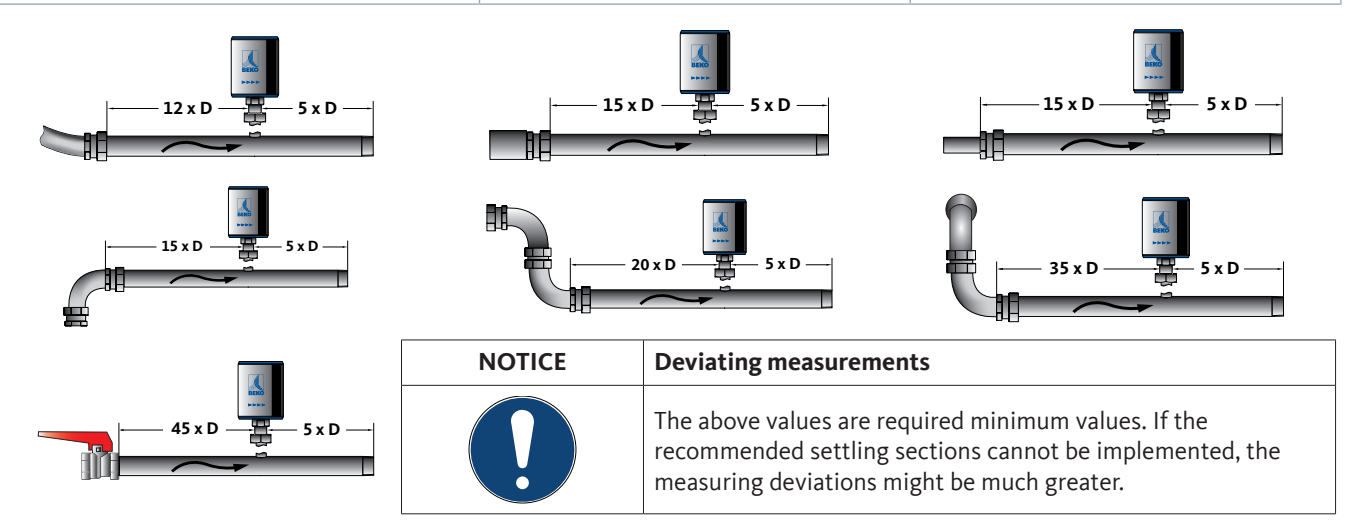

## 3.1.3. Turning housing

If required by the flow direction, the housing can be turned by 180° by loosening the 4 setscrews with 1.5mm hexagon sockets. Align the housing as required and tighten the setscrews again by hand.

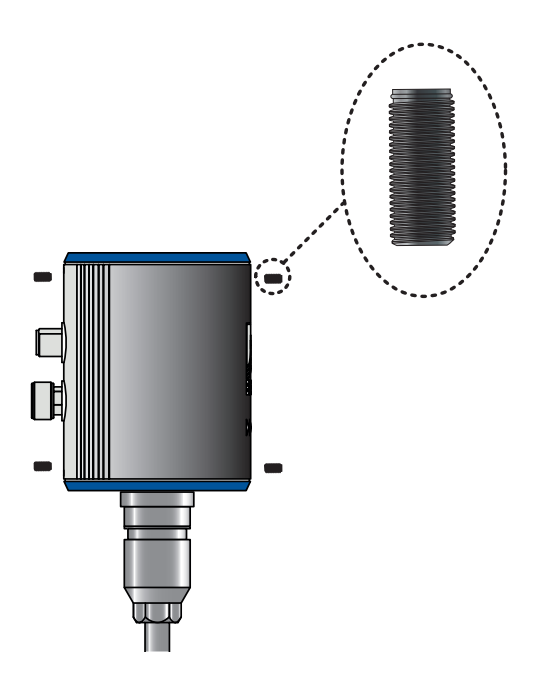

| NOTICE | Risk of damage to device                                                                                                    |
|--------|----------------------------------------------------------------------------------------------------|
|        | <ul> <li>Ensure that the connecting pipes are correctly mounted and that the gaskets are installed properly.</li> <li>Using the aligning aid, align the sensor in the direction of flow.</li> </ul> |

## 3.2. Installation

#### The sensor is installed by means of a ½, DN 15 ball valve (min. Ø 15 mm).

Install the straight fitting with the O-ring (G<sup>1</sup>/<sub>2</sub> thread, WS 32) in the connecting nozzle. Ensure that the assembly is pressure-tight.

Position the sensor head at the centre of the pipe and align it to the flow direction. To do this, the sensor tube is equipped with a depth scale, arrows indicating the direction of flow and an aligning aid. After the sensor is correctly positioned and aligned, tighten the slotted spring pin with a torque of 20-30 Nm (WS 27).

When tightening the straight fitting and the slotted spring pin, take care not to change the alignment of the sensor. Otherwise, you might need to correct the sensor position and alignment.

The angle of the sensor should not deviate by more than  $\pm 2^{\circ}$  from the ideal position. Larger angles might result in inaccurate measurement.

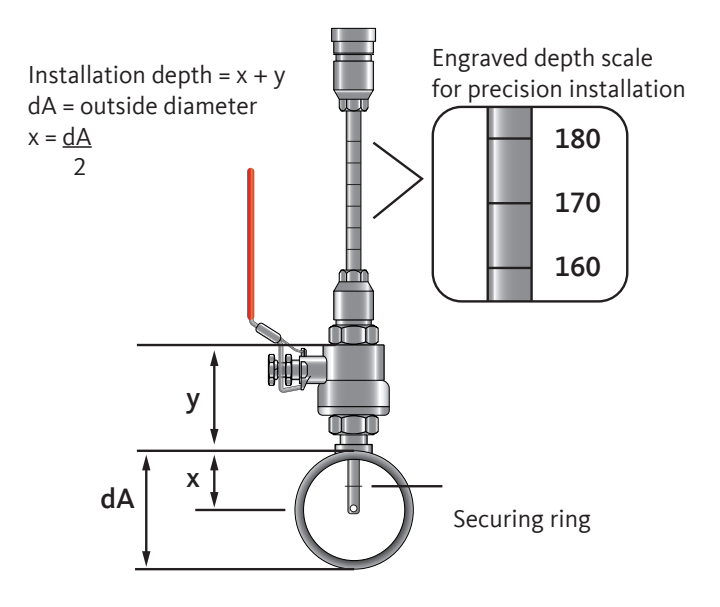

From an operating pressure of >10 bar, install a high-pressure protection element (prod. no. 4025892).

This allows for the installation of the sensor while the system is pressurised, and ensures that the sensor is safely secured at the measuring point.

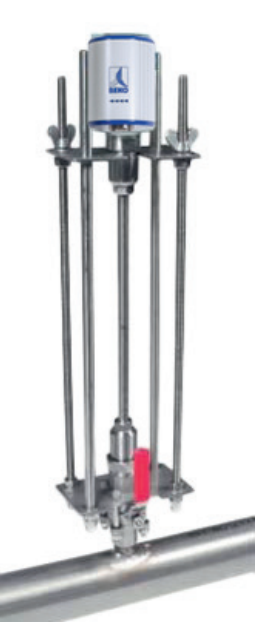

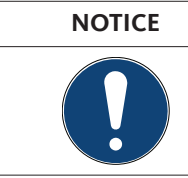

#### Additional information

For more information about the installation of the high pressure protection element, refer to the installation and operating manual shipped with the element.

<u>EN</u>

## 4. Electrical installation

## 4.1. Pin assignment of plug-type connectors

| Pin assignment of plug-type connector A, M12 x 1, 5-pin, A-coded (according to EN 61076-2-101) |                                            |                                           |  |  |  |
|------------------------------------------------------------------------------------------------|--------------------------------------------|-------------------------------------------|--|--|--|
| Pin assignment of connector<br>Transmitter side                                                | Pin assignment of connector<br>Socket side | Pin assignment of connector<br>Screw side |  |  |  |
|                                                                                                |                                            |                                           |  |  |  |

| Pin assignment of plug-type connector B, M12 x 1, 5-pin, A-coded (according to EN 61076-2-101) |                                                                                             |                                           |  |  |  |  |
|------------------------------------------------------------------------------------------------|---------------------------------------------------------------------------------------------|-------------------------------------------|--|--|--|--|
| Pin assignment of connector<br>Transmitter side                                                | Pin assignment of connector<br>Socket side                                                  | Pin assignment of connector<br>Screw side |  |  |  |  |
|                                                                                                | $ \begin{array}{c} 2 \bigcirc 5 \bigcirc 3 \\ \bigcirc 0 \\ 1 \bigcirc 9 & 94 \end{array} $ |                                           |  |  |  |  |

#### 4.2. Connection options

## 4.2.1. Bidirectional RS485 bus system

Connection by means of plug-type connector A.

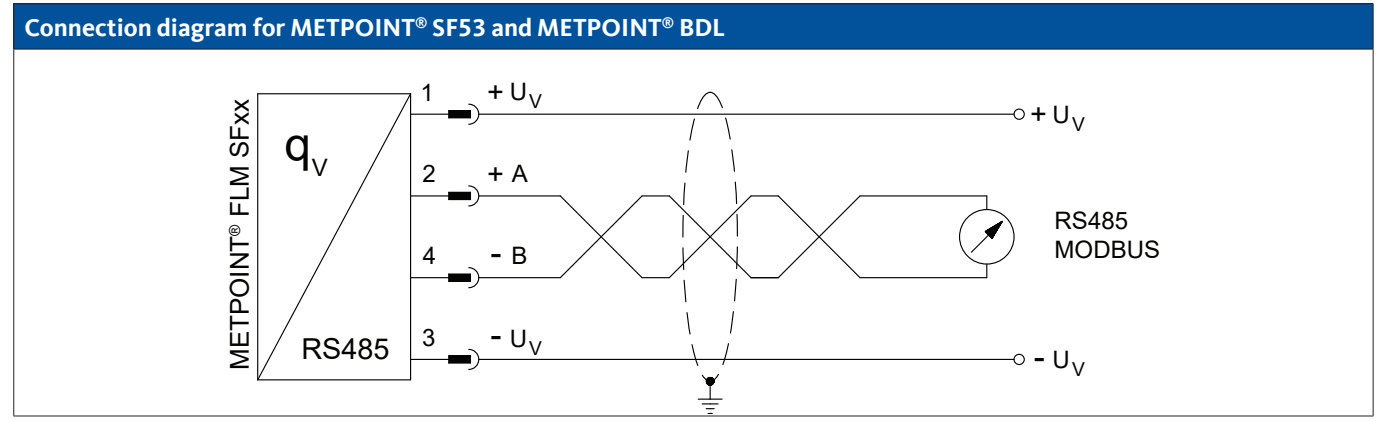

| Pin assignment - sensor |                  | Function                                     | Wire colour |
|-------------------------|------------------|----------------------------------------------|-------------|
| PIN-1                   | + U <sub>v</sub> | Plus (+) connection, power supply            | brown       |
| PIN-2                   | Bus A (+)        | Non-inverted signal (+) from RS485 interface | white       |
| PIN-3                   | - U <sub>v</sub> | Minus (-) connection, power supply           | blue        |
| PIN-4                   | Bus B (-)        | Inverted signal (-) from RS485 interface     | black       |

## 4.2.2. Current output 4 ... 20 mA, 3-wire

Connection by means of plug-type connector A.

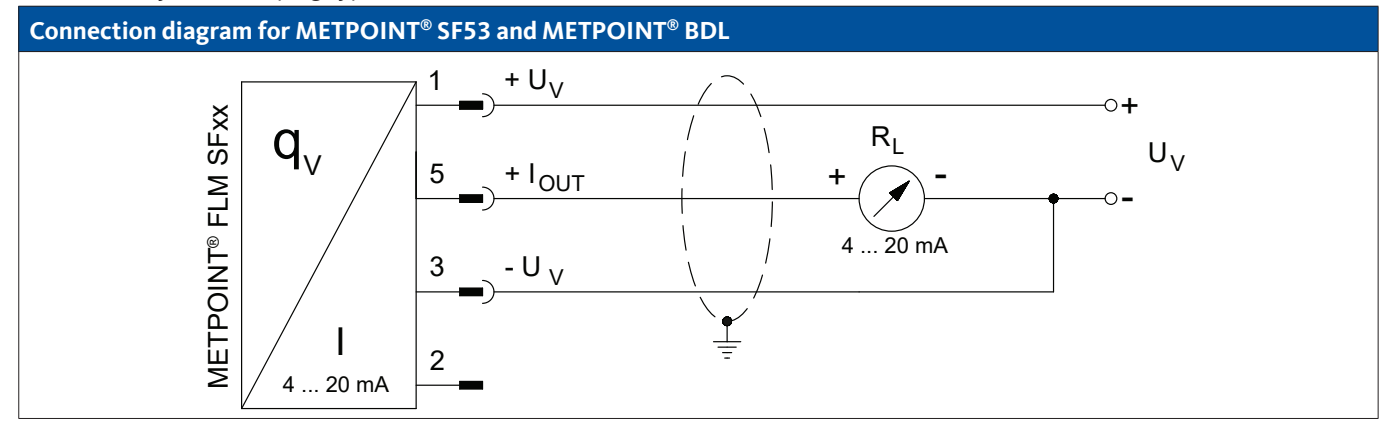

| Pin assignment - sensor |                    | Function                           | Wire colour |
|-------------------------|--------------------|------------------------------------|-------------|
| PIN-1                   | $+ U_v$            | Plus (+) connection, power supply  | brown       |
| PIN-2                   |                    | not assigned                       | white       |
| PIN-3                   | - U <sub>v</sub>   | Minus (-) connection, power supply | blue        |
| PIN-4                   |                    | not assigned                       | black       |
| PIN-5                   | + I <sub>out</sub> | Current output                     | grey        |

## 4.2.3. MBus

Connection by means of plug-type connector B.

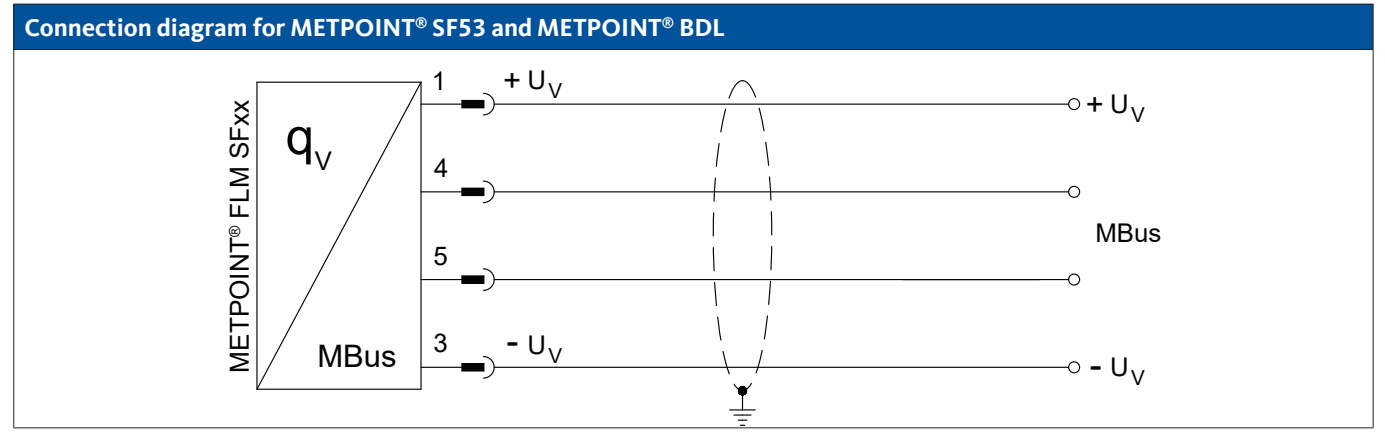

| Pin assignment - sensor |      | Function     | Wire colour |
|-------------------------|------|--------------|-------------|
| PIN-1                   |      | not assigned | brown       |
| PIN-2                   |      | not assigned | white       |
| PIN-3                   |      | not assigned | blue        |
| PIN-4                   | MBus | MBus         | black       |
| PIN-5                   | MBus | MBus         | grey        |

## 4.2.4. Galvanically isolated pulse output

Connection by means of plug-type connector B.

## Connection diagram for METPOINT<sup>®</sup> SF53 and METPOINT<sup>®</sup> BDL

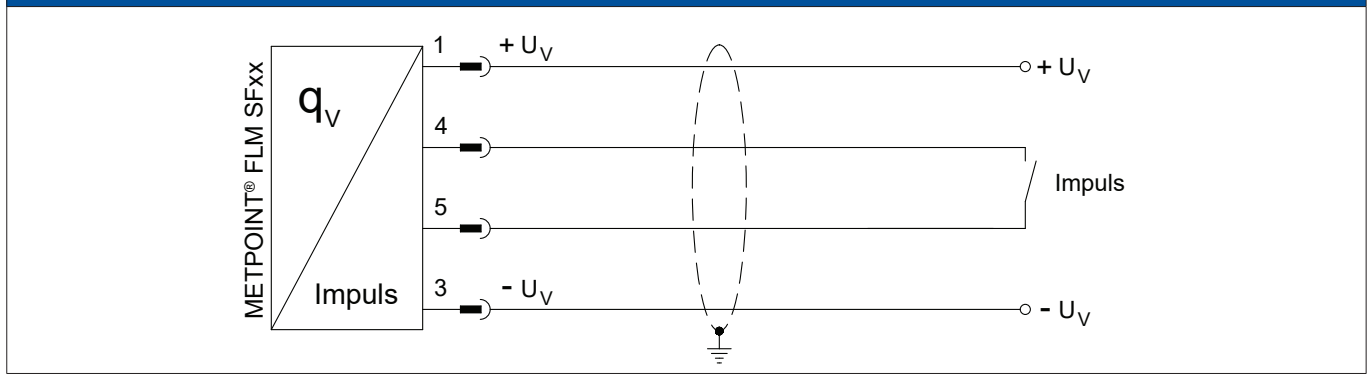

| Pin assignment - sensor |       | Function                    | Wire colour |
|-------------------------|-------|-----------------------------|-------------|
| PIN-1                   |       | not assigned                | brown       |
| PIN-2                   |       | not assigned                | white       |
| PIN-3                   |       | not assigned                | blue        |
| PIN-4                   | Pulse | Galvanically isolated pulse | black       |
| PIN-5                   | Pulse | Galvanically isolated pulse | grey        |

## 4.3. Connection of METPOINT® BDL

## 4.3.1. Bidirectional RS485 bus system

Connection by means of plug-type connector A.

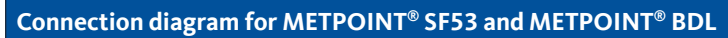

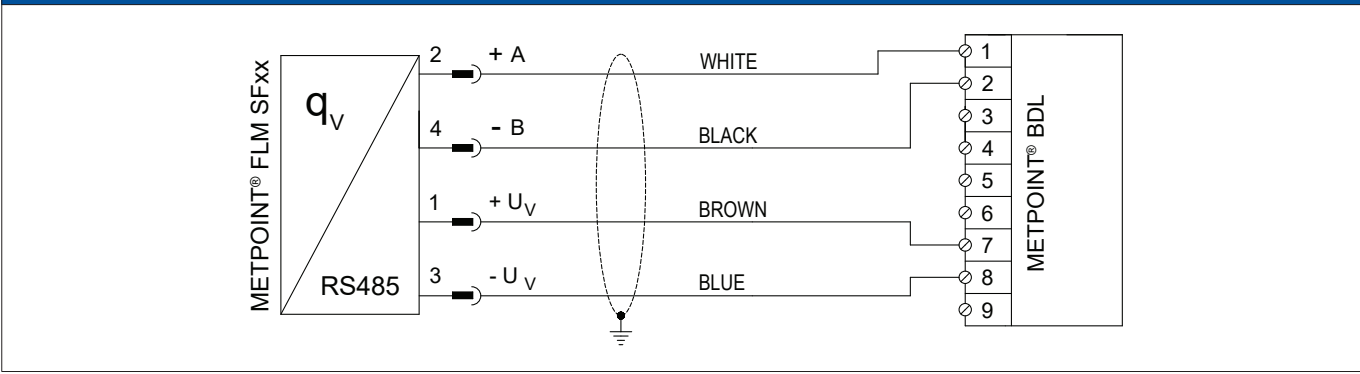

| Pin assignment - sensor |                  | Function                                     | Wire colour | Pin assig | nment - BDL      |
|-------------------------|------------------|----------------------------------------------|-------------|-----------|------------------|
| PIN-1                   | + U <sub>v</sub> | Plus (+) connection, power supply            | brown       | PIN-7     | $+ U_v$          |
| PIN-2                   | Bus A (+)        | Non-inverted signal (+) from RS485 interface | white       | PIN-1     | (+) A / RS485    |
| PIN-4                   | Bus B (-)        | Inverted signal (-) from RS485 interface     | black       | PIN-2     | (-) B / RS485    |
| PIN-3                   | - U <sub>v</sub> | Minus (-) connection, power supply           | blue        | PIN-8     | - U <sub>v</sub> |

## 4.3.2. Current output 4 ... 20 mA, 3-wire

Connection by means of plug-type connector A.

#### Connection diagram for METPOINT<sup>®</sup> SF53 and METPOINT<sup>®</sup> BDL

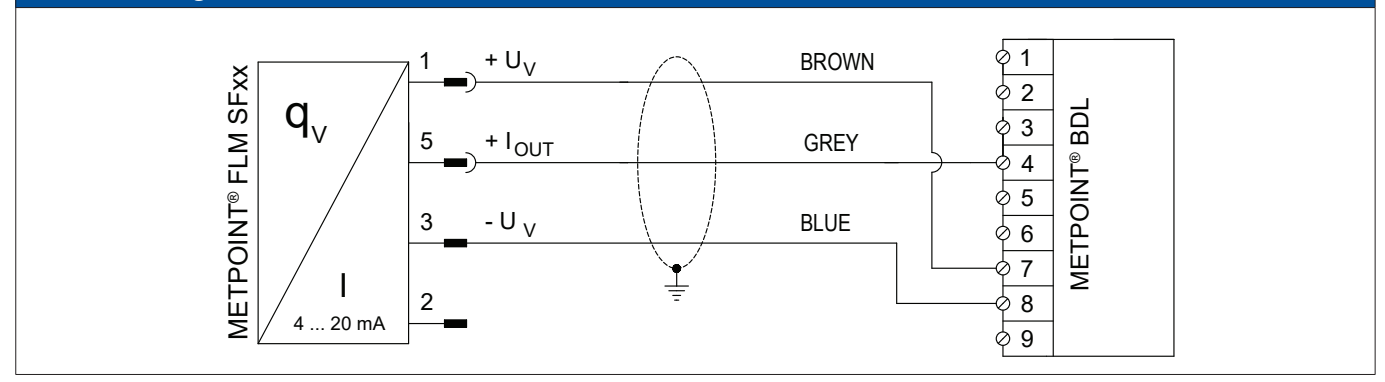

| Pin assignment - sensor |                    | Function                           | Wire colour | Pin assig | nment - BDL      |
|-------------------------|--------------------|------------------------------------|-------------|-----------|------------------|
| PIN-1                   | $+ U_v$            | Plus (+) connection, power supply  | brown       | PIN-7     | + U <sub>v</sub> |
| PIN-5                   | + I <sub>out</sub> | Current output                     | grey        | PIN-4     | Analog IN (+)    |
| PIN-3                   | - U <sub>v</sub>   | Minus (-) connection, power supply | blue        | PIN-8     | - U <sub>v</sub> |
| PIN-2                   |                    | not assigned                       | white       |           |                  |
| PIN-4                   |                    | not assigned                       | black       |           |                  |

#### 4.3.3. Galvanically isolated pulse output

Connection by means of plug-type connector B.

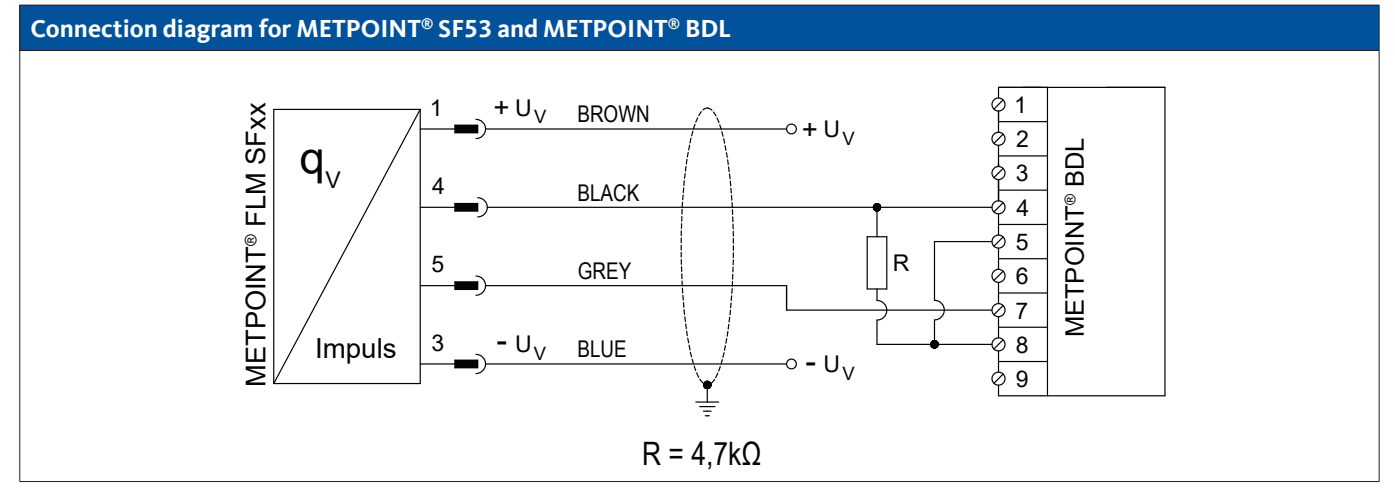

| Pin assignment - sensor |                  | Function Wire co                   |       | Pin assignment - BDL |               |
|-------------------------|------------------|------------------------------------|-------|----------------------|---------------|
| PIN-1                   | + U <sub>v</sub> | Plus (+) connection, power supply  | brown |                      |               |
| PIN-4                   | Pulse            | Pulse                              | black | PIN-4                | Analog IN (+) |
| PIN-5                   | Pulse            | Pulse                              | grey  | PIN-7                | $+ U_v$       |
| PIN-3                   | - U <sub>v</sub> | Minus (-) connection, power supply | blue  |                      |               |
| PIN-2                   |                  | not assigned                       | white |                      |               |

## 4.4.1. Bidirectional RS485 bus system

Connection by means of plug-type connector A.

## Connection diagram for METPOINT<sup>®</sup> SF53 and METPOINT<sup>®</sup> BDL compact (digital board)

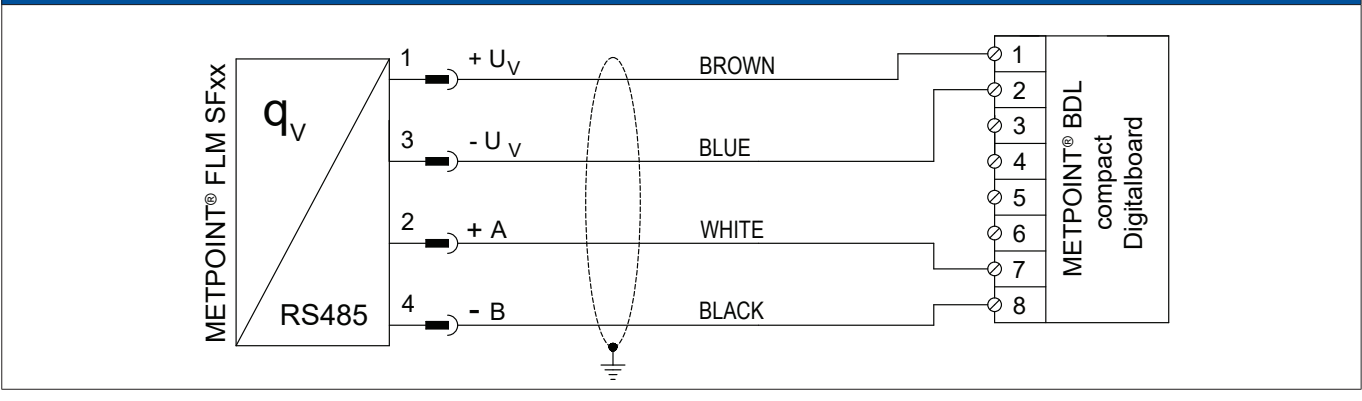

| Pin assignment - sensor |         | Function                                     | Wire colour | Pin assig<br>co | nment - BDL<br>mpact |
|-------------------------|---------|----------------------------------------------|-------------|-----------------|----------------------|
| PIN-1                   | $+ U_v$ | Plus (+) connection, power supply            | brown       | PIN-1           | + U <sub>v</sub>     |
| PIN-3                   | - $U_v$ | Minus (-) connection, power supply           | blue        | PIN-2           | - U <sub>v</sub>     |
| PIN-2                   | + A     | Non-inverted signal (+) from RS485 interface | white       | PIN-7           | (+) RS485 (A)        |
| PIN-4                   | - B     | Inverted signal (-) from RS485 interface     | black       | PIN-8           | (-) RS485 (B)        |
| PIN-5                   |         | not assigned                                 | grey        |                 |                      |

## 4.4.2. Current output 4 ... 20 mA, 3-wire

Connection by means of plug-type connector A.

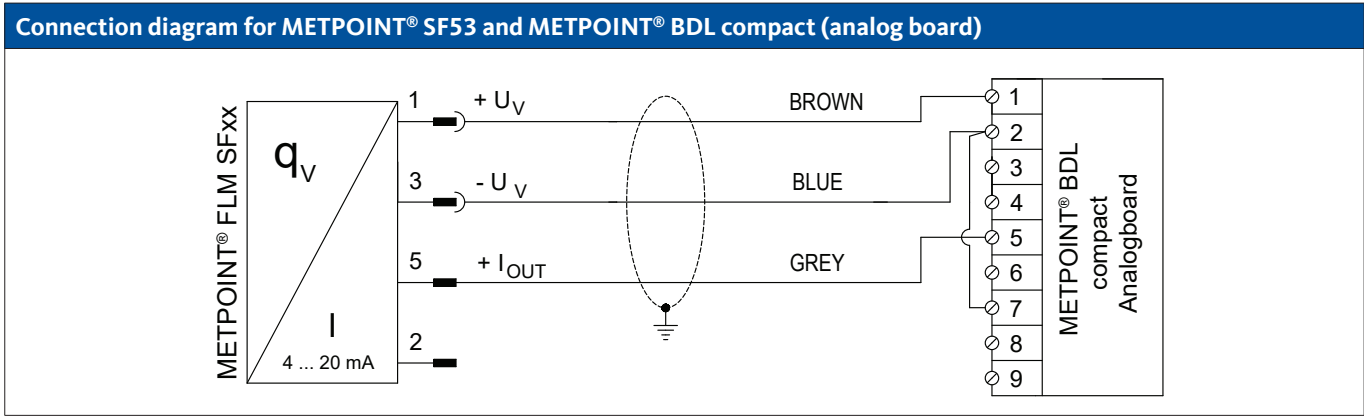

| Pin assignment - sensor |                    | Function                           | Wire colour | Pin assig<br>co | nment - BDL<br>mpact |
|-------------------------|--------------------|------------------------------------|-------------|-----------------|----------------------|
| PIN-1                   | + U <sub>v</sub>   | Plus (+) connection, power supply  | brown       | PIN-1           | $+ U_v$              |
| PIN-3                   | - U <sub>v</sub>   | Minus (-) connection, power supply | blue        | PIN-2           | - U <sub>v</sub>     |
| PIN-5                   | + I <sub>OUT</sub> | Current output                     | grey        | PIN-5           | (+) I                |
| PIN-2                   |                    | not assigned                       | white       |                 |                      |
| PIN-4                   |                    | not assigned                       | black       |                 |                      |

## 4.4.3. Galvanically isolated pulse output

Connection by means of plug-type connector B.

#### Connection diagram for METPOINT<sup>®</sup> SF53 and METPOINT<sup>®</sup> BDL compact (analog)

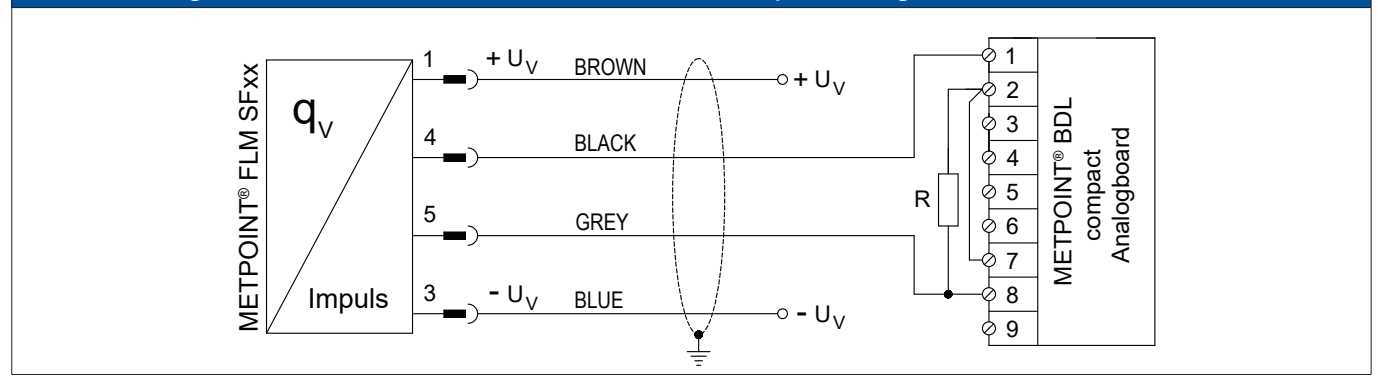

| Pin assignm | ent - sensor     | Function                           | Wire colour Pin assignment - E<br>compact |       | nment - BDL<br>mpact |
|-------------|------------------|------------------------------------|-------------------------------------------|-------|----------------------|
| PIN-1       | $+ U_v$          | Plus (+) connection, power supply  | brown                                     |       |                      |
| PIN-4       | Pulse            | Pulse                              | black                                     | PIN-1 | + U <sub>v</sub>     |
| PIN-5       | Pulse            | Pulse                              | grey                                      | PIN-8 | (+) V - PT           |
| PIN-3       | - U <sub>v</sub> | Minus (-) connection, power supply | blue                                      |       |                      |
| PIN-2       |                  | not assigned                       | white                                     |       |                      |

#### 4.5. Modbus termination

If the METPOINT<sup>®</sup> FLM is the last device in the Modbus system, it must be terminated. The sensor is equipped with a built-in terminator. To terminate the device, loosen the 2 top setscrews at the housing. lift off the lid and set the DIP switch (1) to ON. When closing the sensor housing, ensure that the housing gasket is correctly installed.

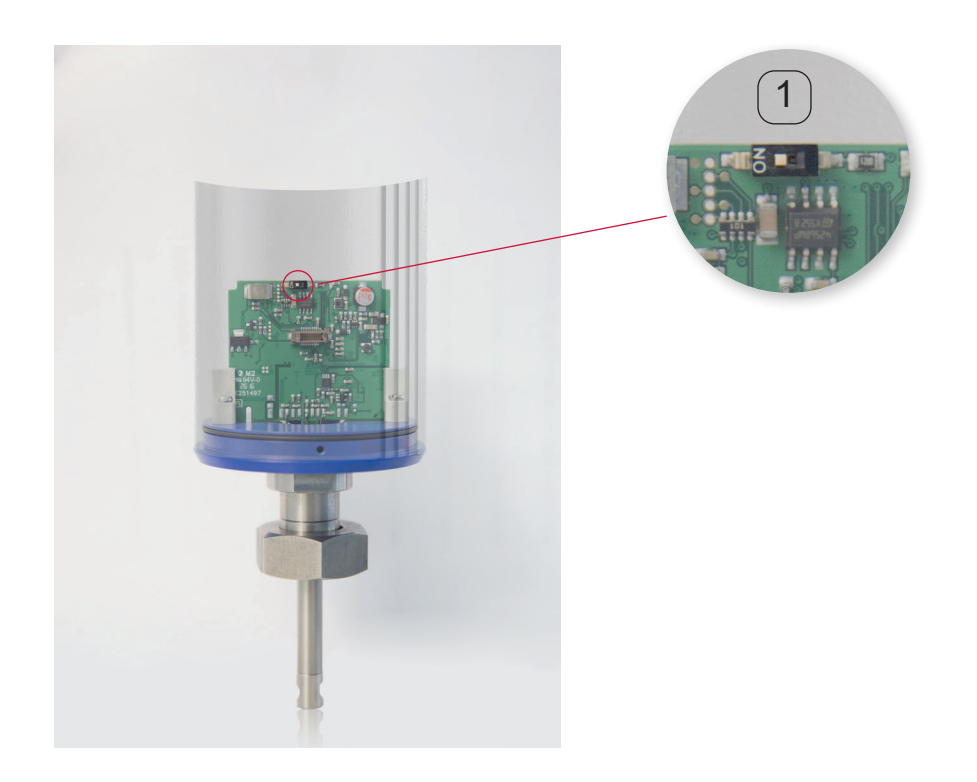

ΕN

## 5. Start-up

ΕN

To start the METPOINT<sup>®</sup> FLM, power it and perform the sensor setup as described in "Sensor Setup" auf Seite 28. Slowly pressurise the pipes.

## 6. Configuration and operation

When the METPOINT<sup>®</sup> FLM is powered, it is automatically initialised. After this step is completed, the main menu is displayed.

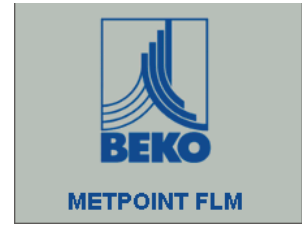

The device menus are operated through two capacitive buttons:

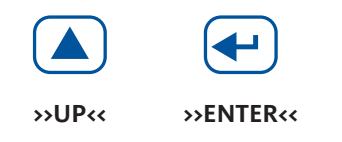

#### 6.1. Display during operation

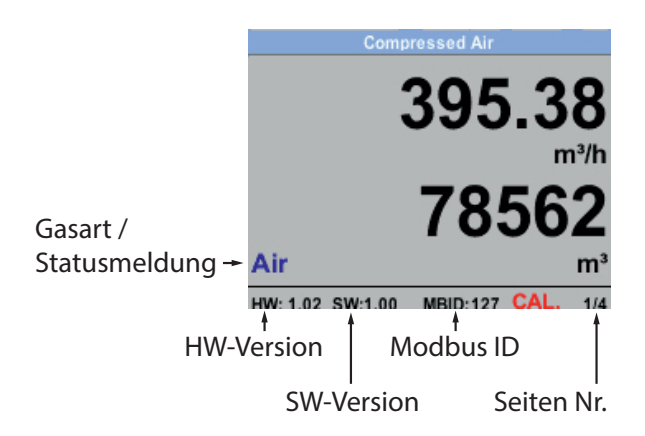

## **CAL** indicates that calibration is due:

After 15 months, message **CAL** is displayed, indicating that the device needs to be calibrated. This message does not have any effect on the measuring process, and the device continues to provide accurate measuring signals.

On request, the calibration interval can be adjusted at the factory.

Press the >>UP<< button to call up pages 2 - 5.

| Compressed Air                      | Average Min Ma                | ix      | Average Min I        | Max     |
|-------------------------------------|-------------------------------|---------|----------------------|---------|
|                                     | Flow: m <sup>3</sup> /h AV    | Min Max | Velocity: m/s AV     | Min Max |
| 83.25                               | 395.38                        | 0       | 83.25                | 0       |
| m/s                                 | 207.45                        | 870.87  | 55.92                | 152.87  |
| 24.4                                | Total Counter: m <sup>3</sup> |         | Temperature: °C      |         |
| 24.1                                | 78562                         |         | 24.1                 | 21.3    |
| Air °C                              | 82.7                          |         | 23.7                 | 24.6    |
| HW: 1.02 SW:1.00 MBID: 127 CAL. 2/4 | AV-Time: 1440 minutes         | 3/4     | AV-Time: 1440 minute | es 4/4  |

#### 6.2. Setup menu

Press the >>ENTER<< button to call up the setup menu. The setup menu is password-protected.

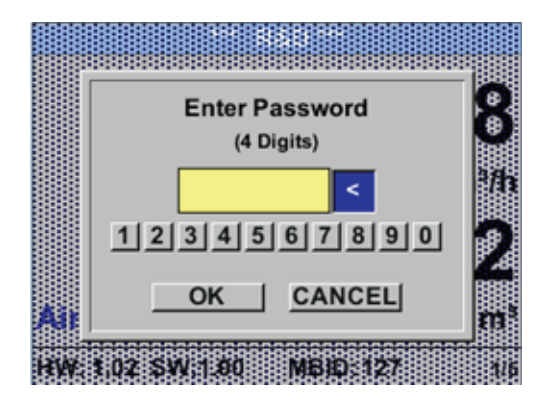

| *** Se       | tup ***       |
|--------------|---------------|
| Sensor Setup | 4 - 20mA      |
| ModBus Setup | Network Setup |
| Pulse/Alarm  |               |
| User Setup   | Info          |
| Advanced     | Back to Main  |

#### 6.3. Sensor Setup

#### $\textbf{Setup} \rightarrow \textbf{Sensor Setup}$

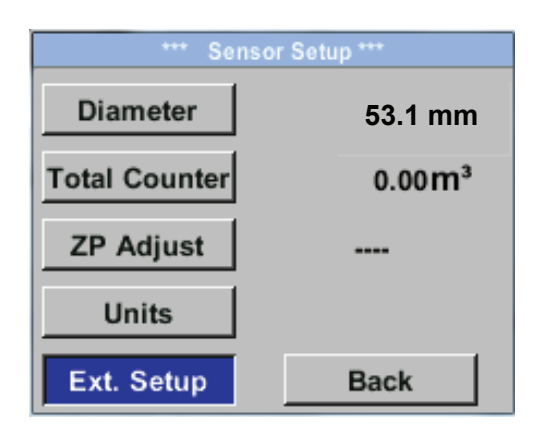

Default password (factory settings): 0000 (4 x zero).

If required, change the password by selecting  ${\small \textbf{Setup}} {\rightarrow} {\small \textbf{User}}$   ${\small \textbf{Setup}} {\rightarrow} {\small \textbf{Password}}$  .

Press the >>UP<< button to select and to change a value.

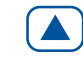

Press the >>ENTER<< button to confirm the selection or change.

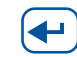

To make a change, select the respective menu option using the >>UP<< button and confirm by pressing the >>ENTER<< button.

#### 6.3.1. Entering pipe inside diameter

#### $\textbf{Setup} \rightarrow \textbf{Sensor} \ \textbf{Setup} \rightarrow \textbf{Diameter}$

| Unit Diameter           |
|-------------------------|
| mm                      |
| inch mm                 |
| OK Cancel               |
| Diameter                |
| 5 3 . <mark>1 mm</mark> |
|                         |
| CLR OK Cancel           |

To change the unit, press the >>UP<< button to select the "Unit" field and confirm by pressing the >>ENTER<< button.

Press the >>UP<< button to select the desired unit and confirm by pressing the >>ENTER<< button 2x.

Press the >>UP<< button to select the value to be changed and confirm by pressing the >>ENTER<< button.

Press the >>UP<< button to enter the new value and confirm by pressing the >>ENTER<< button.

#### 6.3.2. Entering / changing consumption counter value

#### Setup $\rightarrow$ Sensor Setup $\rightarrow$ Total Counter

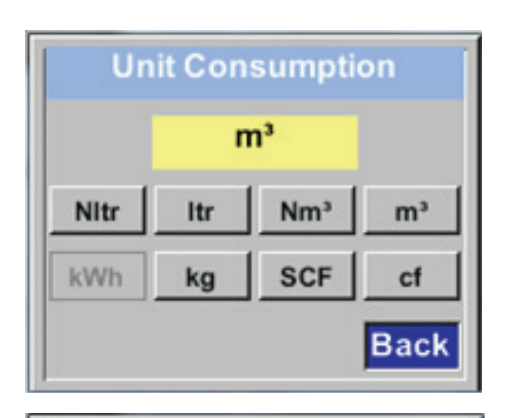

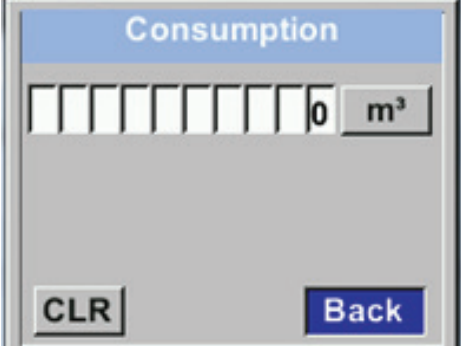

**Consumption counter value** 

To change the unit, press the >>UP<< button to select the "Unit" field and confirm by pressing the >>ENTER<< button.

Press the >>UP<< button to select the desired unit and confirm by pressing the >>ENTER<< button 2x.

Press the >>UP<< button to select the value to be changed and confirm by pressing the >>ENTER<< button.

Press the >>UP<< button to enter the new value and confirm by pressing the >>ENTER<< button.

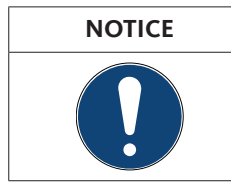

When the consumption counter reaches 1,000,000,000 m<sup>3</sup>, it is automatically reset to 0.

## 6.3.3. Selecting units for consumption, flow, temperature and pressure

#### $\textbf{Setup} \rightarrow \textbf{Sensor} \, \textbf{Setup} \rightarrow \textbf{Units}$

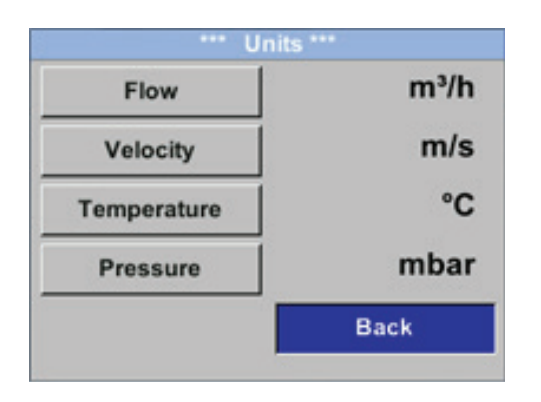

To change the unit, press the >>UP<< button to select the "Unit" field and confirm by pressing the >>ENTER<< button.

If there are more possible units that fit on the screen, press the "<<" button to call up the next screen.

Press the >>UP<< button to select the desired unit and confirm by pressing the >>ENTER<< button 2x.

| Unit Flow                   | Unit Velocity     | Unit Temperature | Unit Pressure |
|-----------------------------|-------------------|------------------|---------------|
| m³/h                        | Nm/s              | °C               | mbar          |
| Nm³/mi m³/min Nm³/h m³/h    | SFPM fpm Nm/s m/s | *F *C            | hpa psi mbar  |
| NI/min Itr/min NItr/h Itr/h |                   |                  |               |
| << Back                     | Back              | Back             | Back          |

#### 6.3.4. Entering reference conditions

ΕN

#### Setup $\rightarrow$ Sensor Setup $\rightarrow$ Ext. Setup

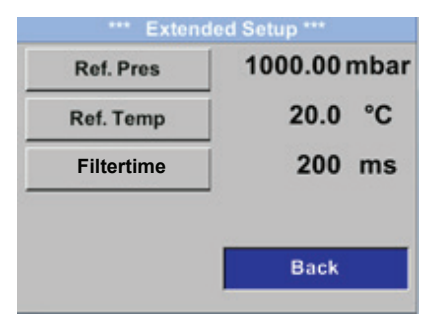

Enter the reference parameter values.

#### Setup $\rightarrow$ Sensor Setup $\rightarrow$ Ext. Setup $\rightarrow$ Ref. Pres

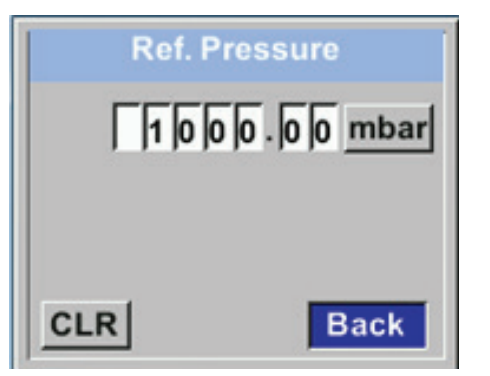

Setup  $\rightarrow$  Sensor Setup  $\rightarrow$  Ext. Setup  $\rightarrow$  Ref. Temp

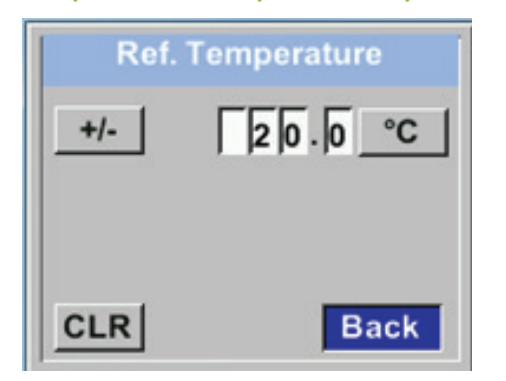

Setup  $\rightarrow$  Sensor Setup  $\rightarrow$  Ext. Setup  $\rightarrow$  Filtertime

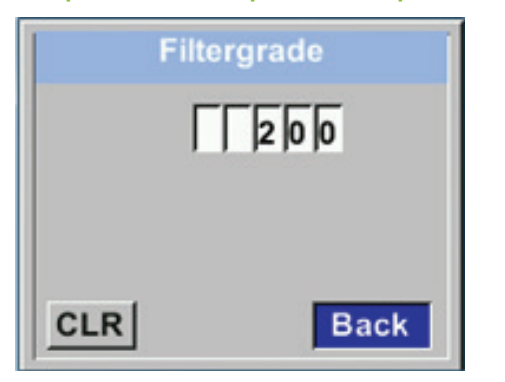

To change the reference pressure, press the >>UP<< button to select the "Unit" field and confirm by pressing the >>ENTER<< button.

Press the >>UP<< button to select the desired unit and confirm by pressing the >>ENTER<< button 2x.

Enter the reference temperature.

Under "Filtertime", you can enter an attenuation, provided that a "Filtergrade" is entered. Possible values: 0 -10000 in [ms].

#### $\textbf{Setup} \rightarrow \textbf{Sensor} \, \textbf{Setup} \rightarrow \textbf{ZP} \, \textbf{Adjust}$

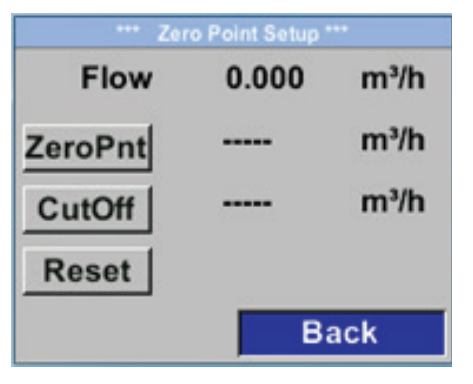

 $\textbf{Setup} \rightarrow \textbf{Sensor Setup} \rightarrow \textbf{ZP Adjust} \rightarrow \textbf{ZeroPnt}$ 

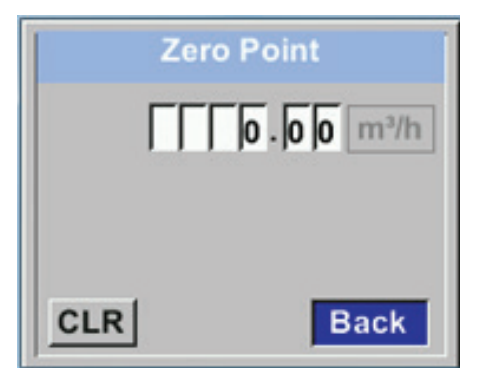

 $\textbf{Setup} \rightarrow \textbf{Sensor} \, \textbf{Setup} \rightarrow \textbf{ZP} \, \textbf{Adjust} \rightarrow \textbf{CutOff}$ 

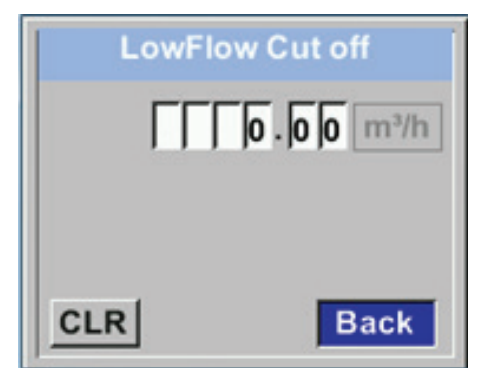

Setup  $\rightarrow$  Sensor Setup  $\rightarrow$  ZP Adjust  $\rightarrow$  Reset

| *** Zei | o Point Setup ' |      |
|---------|-----------------|------|
| Flow    | 0.000           | m³/h |
| ZeroPnt |                 | m³/h |
| CutOff  |                 | m³/h |
| Reset   |                 |      |
|         | B               | ack  |

Enter the zero point and the low-flow cut-off point.

If the installed sensor shows a flow rate of > 0 m<sup>3</sup>/h even if there is no flow, you can enter a zero point for the characteristic.

To delete the cut-off point, press the "CLR" button. To return to the previous screen, press the "Back" button.

The low-flow cut-off function is used to set consumption rates below the entered low-flow cut-off point to 0 m<sup>3</sup>/h so that they do not cause the consumption counter value to increase.

To delete the cut-off point, press the "CLR" button. To return to the previous screen, press the "Back" button.

To reset the entered zero point or the low-flow cut-off point, press the "Reset" button.

To return to the previous screen, press the "Back" button.

## 6.4. Modbus setup

The METPOINT<sup>®</sup> FLM thermal flow meter is equipped with a RS 485 interface (Modbus RTU). Before starting the sensor, configure the communication parameters

• Modbus ID, baud rate, parity and stop bit

to enable communication with the Modbus master.

#### $\textbf{Setup} \rightarrow \textbf{ModBus} \, \textbf{Setup}$

|       | *       | ** ModBus S | etup *** |
|-------|---------|-------------|----------|
| ID    | 1       | Baudrate    | 19200    |
| Stop  | 1       | Parity      | even     |
| Term. | on      | RespDelay   | 0 ms     |
| Set   | to Defa | ult         | Back     |

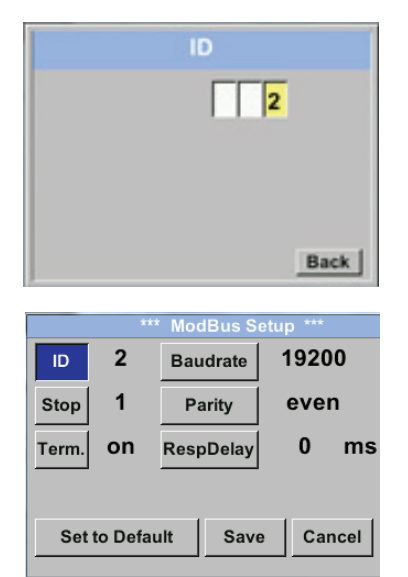

## Save the settings by pressing the "Save" button. To apply the default (factory) settings, press the "Set to Default" button.

## Default (factory) settings:

| Modbus ID: | 1     |
|------------|-------|
| Baud rate: | 19200 |
| Stop bit:  | 1     |
| Parity:    | even  |

#### Caution:

If the sensor is the last device in the Modbus system, it must be terminated. For details, see chapter "4.5. Modbus termination" auf Seite 26.

| Modbus<br>register | Register<br>address | Byte | Data type | Description         | Default | Read/<br>write | Unit/comment                                                           |
|--------------------|---------------------|------|-----------|---------------------|---------|----------------|------------------------------------------------------------------------|
| 2001               | 2000                | 2    | UInt16    | Modbus ID           | 1       | R/W            | Modbus ID 1247                                                         |
| 2002               | 2001                | 2    | UInt16    | Baud rate           | 4       | R/W            | 0 = 1200<br>1 = 2400<br>2 = 4800<br>3 = 9600<br>4 = 19200<br>5 = 38400 |
| 2003               | 2002                | 2    | UInt16    | Parity              | 1       | R/W            | 0 = none<br>1 = even<br>2 = odd                                        |
| 2004               | 2003                | 2    | UInt16    | Number of stop bits |         | R/W            | 0 = 1 stop bits<br>1 = 2 stop bits                                     |
| 2005               | 2004                | 2    | UInt16    | Word order          | 0xABCD  | R/W            | 0xABCD = big endian<br>0xCDAB = middle endian                          |

## 6.4.2. Values register (1001 ... 1500)

| Modbus<br>register | Register<br>address | Byte | Data type | Description                                      | Default | Read/<br>write |
|--------------------|---------------------|------|-----------|--------------------------------------------------|---------|----------------|
| 1101               | 1100                | 4    | Float     | Flow in m³/h                                     |         | R              |
| 1109               | 1108                | 4    | Float     | Flow in Nm³/h                                    |         | R              |
| 1117               | 1116                | 4    | Float     | Flow in m <sup>3</sup> /min                      |         | R              |
| 1125               | 1124                | 4    | Float     | Flow in Nm³/min                                  |         | R              |
| 1133               | 1132                | 4    | Float     | Flow in ltr/h                                    |         | R              |
| 1141               | 1140                | 4    | Float     | Flow in Nltr/h                                   |         | R              |
| 1149               | 1148                | 4    | Float     | Flow in ltr/min                                  |         | R              |
| 1157               | 1156                | 4    | Float     | Flow in Nltr/min                                 |         | R              |
| 1165               | 1164                | 4    | Float     | Flow in ltr/s                                    |         | R              |
| 1173               | 1172                | 4    | Float     | Flow in Nltr/s                                   |         | R              |
| 1181               | 1180                | 4    | Float     | Flow in cfm                                      |         | R              |
| 1189               | 1188                | 4    | Float     | Flow in Ncfm                                     |         | R              |
| 1197               | 1196                | 4    | Float     | Flow in kg/h                                     |         | R              |
| 1205               | 1204                | 4    | Float     | Flow in kg/min                                   |         | R              |
| 1213               | 1212                | 4    | Float     | Flow in kg/s                                     |         | R              |
| 1221               | 1220                | 4    | Float     | Flow in kW                                       |         | R              |
| 1269               | 1268                | 4    | UInt32    | Consumption m <sup>3</sup> before decimal point  | Х       | R              |
| 1275               | 1274                | 4    | UInt32    | Consumption Nm <sup>3</sup> before decimal point | Х       | R              |
| 1281               | 1280                | 4    | UInt32    | Consumption Itr before decimal point             | х       | R              |
| 1287               | 1286                | 4    | UInt32    | Consumption Nltr before decimal point            | Х       | R              |
| 1293               | 1292                | 4    | UInt32    | Consumption cf before decimal point              | х       | R              |
| 1299               | 1298                | 4    | UInt32    | Consumption Ncf before decimal point             | Х       | R              |
| 1305               | 1304                | 4    | UInt32    | Consumption kg before decimal point              | х       | R              |
| 1311               | 1310                | 4    | UInt32    | Consumption kWh before decimal point             | х       | R              |
| 1347               | 1346                | 4    | Float     | Velocity m/s                                     |         |                |
| 1355               | 1354                | 4    | Float     | Velocity Nm/s                                    |         |                |
| 1363               | 1362                | 4    | Float     | Velocity Ft/min                                  |         |                |
| 1371               | 1370                | 4    | Float     | Velocity NFt/min                                 |         |                |
| 1419               | 1418                | 4    | Float     | GasTemp °C                                       |         |                |
| 1427               | 1426                | 4    | Float     | GasTemp °F                                       |         |                |

## 6.5. Pulse / alarm

#### $\textbf{Setup} \rightarrow \textbf{Pulse/Alarm}$

The galvanically isolated pulse output can be used as a pulse or as an alarm output.

| *** Pi                         | ulse / Alarm *** |                                                                                                    |
|--------------------------------|------------------|----------------------------------------------------------------------------------------------------|
| Relay Mode:                    | Alarm            | The following units can be selected for the alarm output:                                                                                                    |
| Unit:                          | °C               | • kg/min, cfm, l/s, m³/h, m/s, °F, °C, kg/s                                                                                                    |
| Value                          | 20.0             | Press "Value" to enter the alarm value. Press "Hyst". to enter the desired hysteresis.                                                                              |
| Hyst.                          | 5.0              | Hi-Lim: upper limit                                                                                                    |
| Hi-Lim.                        | OK Cancel        | Lo-Lim: lower limit                                                                                                    |
| ***. Pu                        | ilse / Alarm *** |                                                                                                    |
| Relay Mode:                    | Pulse            |                                                                                                    |
| Unit:                          | m³               | The following units can be selected for pulse output:                                                                                                    |
| Value                          | 0.1              | • kg, cd, l, m <sup>3</sup>                                                                                                    |
| Polarity                       | pos.             | Select "Value" to enter the pulse factor (0.1, 1, 10, 100). Select "Polarity" to enter the switching state (plus = $0 \rightarrow 1$ , minus = $1 \rightarrow 0$ ). |
| Pls per second at max Speed: 0 | Back             | geschi. pos neg                                                                                                    |

## 6.5.1. Pulse output

The maximum permissible number of pulses per second is 50. Pulse output is delayed by 1 second.

| Pulse factor    | [m³/h] | [m³/min] | [l/min] |
|-----------------|--------|----------|---------|
| 0.1 ltr / pulse | 18     | 0.3      | 300     |
| 1 ltr / pulse   | 180    | 3        | 3000    |
| 0.1m³ / pulse   | 18000  | 300      | 300000  |
| 1 m³ / pulse    | 180000 | 3000     | 3000000 |

Table 1: Maximum flow volumes for pulse output

| NOTICE | Important information                                                                                                    |
|--------|----------------------------------------------------------------------------------------------------|
| 0      | Pulse factors that are unsuitable to represent the measuring range limit value are not permissible. Such entries are discarded and an error message is displayed. |

## 6.6. User Setup

## $\textbf{Setup} \rightarrow \textbf{ User Setup}$

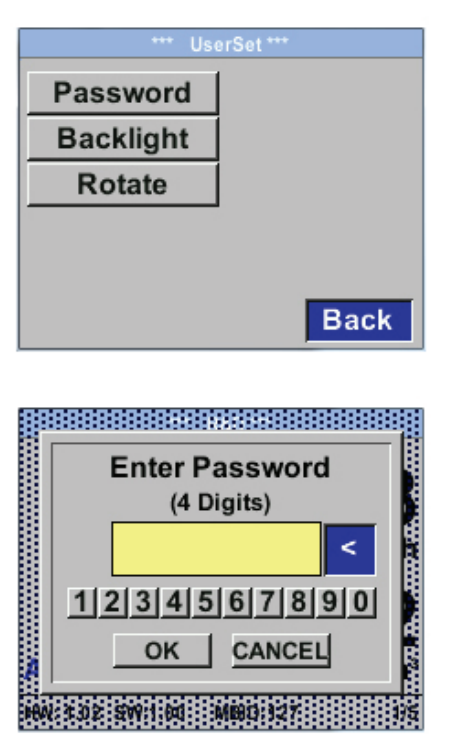

On the user setup screen, you can change the password, rotate the display and adjust its brightness.

To change the password, you must enter the new password twice.

## 6.7. Advanced

## $\textbf{Setup} \rightarrow \textbf{Advanced}$

| *** Adv       | anced Settings *** |
|---------------|--------------------|
| Factory Reset | 1                  |
|               |                    |
|               |                    |
|               |                    |
|               |                    |
|               |                    |
|               |                    |

Press the "Factory Reset" button to reset the  $\mathsf{METPOINT}^{\circledast}\,\mathsf{FLM}$  to its default (factory) settings.

## 6.8. 4...20 mA

#### Setup $\rightarrow$ 4 - 20 mA

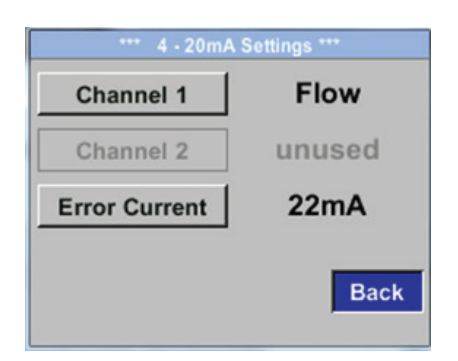

On this screen, you can adjust the settings for the 4 ... 20 mA analog output.

#### Setup $\rightarrow$ 4 - 20 mA $\rightarrow$ Channel 1

| *** 4 - 20mA CH 1 *** |                  |
|-----------------------|------------------|
| Flow                  | Unit             |
| AutoRange             | on               |
| Scale 4mA             | 0.000m³/h        |
| Scale 20mA            | 1098,9 m³/h      |
|                       | Save Cancel      |
| End Range 169,8       | 8m/s 1098,9 m³/h |

The following measurements can be configured:

- Flow
- Velocity
- Temperature
- unused = deactivate channel

|        | Unit    | Flow           |       |
|--------|---------|----------------|-------|
|        | m       | <sup>y</sup> h |       |
| Nm³/mi | m³/min  | Nm³/h          | m³/h  |
| NI/min | ltr/min | Nltr/h         | ltr/h |
| <<     |         |                | Back  |

The screenshot to the left shows the available units for flow. Press the "<<" button to call up the next screen.

| **** 4 - 20m    | 1A CH 1 ***                   |  |
|-----------------|-------------------------------|--|
| Flow            | Unit                          |  |
| AutoRange       | off                           |  |
| Scale 4mA       | 0.000m³/h                     |  |
| Scale 20mA      | 1098,9 m³/h                   |  |
|                 | Save Cancel                   |  |
| End Range 169 8 | 3m/s 1098.9 m <sup>3</sup> /h |  |

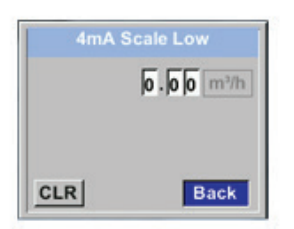

The scaling of the 4 ... 20 mA analog output can be set to automatic ("AutoRange = on") or manual ("AutoRange = off").

With "AutoRange = on", the sensor automatically calculates the valid measuring range and associated reference conditions, based on the set pipe diameter.

Select "Scale 4mA" and "Scale 20mA" to manually configure the scaling of the output (precondition: "AutoRange = off").

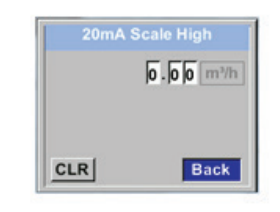

Enter the scale for 4 mA and 20 mA respectively.

#### Setup $\rightarrow~$ 4 - 20 mA $\rightarrow$ Error Current

| *** 4 - 20mA Settings *** |  |
|---------------------------|--|
| Flow                      |  |
| unused                    |  |
| 22mA                      |  |
|                           |  |

On this screen, you can enter the error signal to be sent by the analog output in the event of a fault.

• 2 mA = sensor fault / system error

•

- 22 mA = sensor fault / system error
- None = output according to Namur (3.8 mA ... 20.5 mA)
   4mA to 3.8 mA = value below measuring range
   20 mA to 20.5 mA = value above measuring range

Confirm your entry by pressing the >>ENTER<< button.

#### 6.9. Info

 $\textbf{Setup} \rightarrow \textbf{ Info}$ 

| Production            | Datas      |                      |
|-----------------------|------------|----------------------|
| Serial No.:123        | 4567890    | Details              |
| Cal. Date: 10.01.2013 |            |                      |
| Sensor Type:          | IST 1.8    |                      |
| Max Speed:            | 92,7 m/s   | 600m <sup>1</sup> /h |
| Max Temp:             | 100.0 °C   |                      |
| Run Time:             | 2d 21h 23m | 126                  |
| Vin: 23,8V            | Temp: 35,8 |                      |
| Options               |            | Back                 |

This screen shows device information.

| Calibration Condition | 6            |
|-----------------------|--------------|
| Ref. Pressure:        | 1000.00mbar  |
| Ref. Temperature:     | 20 °C        |
| Cal. Diameter:        | 53,1.mm      |
| Cal. Pressure:        | 6000.00 mbar |
| Cal. Temperature:     | 23 °C        |
| Cal. Points:          | - 10         |
|                       | Back         |

Press "Details" to view the calibration conditions.

## 6.10. MBus

#### 6.10.1. Default communication settings

Primary address\*: 1 ID: Serial number of sensor Baud rate\*: 2400 Medium\*: Gas

#### 6.10.2. Transferred values

| Value 1 with [Unit]*: | Flow [m³/h]                   |
|-----------------------|-------------------------------|
| Value 2 with [Unit]*: | Consumption [m <sup>3</sup> ] |
| Value 3 with [Unit]*: | Velocity [m/s]                |
| Value 4 with [Unit]*: | Gas temperature [°C]          |

\* these values can be factory-set or changed on request.

## 7. Spare parts and accessories

The accessories available for the METPOINT<sup>®</sup> FLM are listed in the table below.

| Designation                                          | Picture |
|------------------------------------------------------|---------|
| Power supply with plug-type connector A<br>→ 4032115 |         |

## 8. Maintenance and servicing

Regularly check the sensor head for dirt and clean it, if necessary. Dirt, dust or oil deposits on the sensor element cause incorrect measurements.

We recommend checking the sensor element at least once a year. If the compressed air is heavily contaminated, choose a shorter inspection interval.

## 9. Cleaning sensor head

To clean the sensor head, immerse it in warm water with a little detergent. Do not clean the sensor with a cloth, sponge, brush or other implement, as any mechanical impact can destroy the sensor. In the event of persistent deposits, return the sensor to the manufacturer for inspection and cleaning.

## 10. Calibration

If the device is not custom-configured, we recommend having it calibrated every 12 months. For calibration, send the METPOINT<sup>®</sup> FLM to **BEKO** TECHNOLOGIES GmbH.

## **11. LED indicator**

The METPOINT<sup>®</sup> FLM features a LED calibration indicator mounted at the top of the housing. After 15 months, the LED begins to flash, indicating that the device needs to be calibrated. The flashing LED does not have any effect on the measuring process, and the device continues to provide accurate measuring signals.

On request, the calibration interval can be adjusted at the factory.

## 12. Declaration of Conformity

BEKO TECHNOLOGIES GMBH Im Taubental 7 41468 Neuss, GERMANY Tel: +49 2131 988-0 www.beko-technologies.com

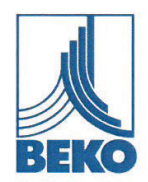

## **EU-Konformitätserklärung**

Wir erklären hiermit, dass die nachfolgend bezeichneten Produkte den Anforderungen der einschlägigen Richtlinien und technischen Normen entsprechen. Diese Erklärung bezieht sich nur auf die Produkte in dem Zustand, in dem sie von uns in Verkehr gebracht wurden. Nicht vom Hersteller angebrachte Teile und/oder nachträglich vorgenommene Eingriffe bleiben unberücksichtigt.

**METPOINT® FLM** 

Produktbezeichnung: Typ: Spannungsversorgung: IP-Schutzart Max. Betriebsdruck: Min. / Max. Betriebstemperatur: Datenblatt: Produktbeschreibung und Funktion:

SF53 und SF13 18 ... 36 VDC IP65 16 bar(g) -30°C / +80°C DB\_FLM-0916-FP-A Thermischer Massen-Durchflussmesser für Druckluft

#### Druckgeräte-Richtlinie 2014/68/EU

Die Produkte fallen in keine Druckgerätekategorie und sind gemäß Artikel 4 Absatz 3 in Übereinstimmung mit der in den Mitgliedstaaten geltenden guten Ingenieurspraxis ausgelegt und werden dieser entsprechend hergestellt.

**EMV-Richtlinie 2014/30/EU** Angewandte harmonisierte Normen:

EN 61326-1:2013, EN 61326-2-3:2013

#### ROHS II-Richtlinie 2011/65/EU

Die Vorschriften der Richtlinie 2011/65/EU zur Beschränkung der Verwendung bestimmter gefährlicher Stoffe in Elektro- und Elektronikgeräten werden erfüllt.

Die Produkte sind mit dem abgebildeten Zeichen gekennzeichnet:

## CE

Die alleinige Verantwortung für die Ausstellung dieser Konformitätserklärung trägt der Hersteller.

Neuss, 27.03.2017

Unterzeichnet für und im Namen von: BEKO TECHNOLOGIES GMBH

i.V. Christian Riedel Leiter Qualitätsmanagement International

CE\_FLM-896-0317-FP-A

**BEKO** TECHNOLOGIES GMBH Im Taubental 7 41468 Neuss, GERMANY Phone: +49 2131 988-0 www.beko-technologies.com

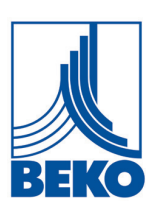

## **EU Declaration of Conformity**

We hereby declare that the products named below comply with the stipulations of the relevant directives and technical standards. This declaration only refers to products in the condition in which they have been placed into circulation. Parts which have not been installed by the manufacturer and/or modifications which have been implemented subsequently remain unconsidered.

| Product designation:              |                                       |
|-----------------------------------|---------------------------------------|
| Types:                            | SF53 and SF13                         |
| Power supply:                     | 18 36 VDC                             |
| IP protection rating              | IP65                                  |
| Max. operating pressure:          | 16 bar(g)                             |
| Min./max. operating temperature:  | -30°C / +80°C                         |
| Data sheet:                       | DB_FLM-0916-FP-A                      |
| Product description and function: | Thermal flow meter for compressed air |

#### Pressure Equipment Directive 2014/68/EU

The products are not classified in any pressure equipment category. In accordance to article 4, section 3, they have been designed and manufactured according to sound engineering practice as applicable in the EU member states.

#### EMC Directive 2014/30/EU

Applied harmonized standards:

EN 61326-1:2013, EN 61326-2-3:2013

#### RoHS II Directive 2011/65/EU

The products meet the requirements laid down in European Directive 2011/65/EU concerning the restriction of the use of certain hazardous substances in electrical and electronic devices.

The products bear the CE Mark:

# CE

This Declaration of Conformity has been issued by the manufacturer.

Neuss, 25/10/2016

Signed on behalf of: BEKO TECHNOLOGIES GMBH

ppa Christian Riedel Head of International Quality Management

| Headquarters<br>Deutschland / Germany<br>BEKO TECHNOLOGIES GMBH<br>Im Taubental 7<br>D - 41468 Neuss<br>Phone +49 2131 988 0<br>beko@beko-technologies.de                                        | United Kingdom<br>BEKO TECHNOLOGIES LTD.<br>Unit 11-12 Moons Park<br>Burnt Meadow Road<br>North Moons Moat<br>Redditch, Worcs, B98 9PA<br>Phone +44 1527 575 778<br>info@beko-technologies.co.uk                                                                 | <b>France</b><br>BEKO TECHNOLOGIES S.à.r.I.<br>Zone Industrielle<br>1 Rue des Frères Rémy<br>F - 57200 Sarreguemines<br>Phone +33 387 283 800<br>info@beko-technologies.fr                  |
|----------------------------------------------------------------------------------------------------|----------------------------------------------------------------------------------------------------|----------------------------------------------------------------------------------------------------|
| <b>Benelux</b><br>BEKO TECHNOLOGIES B.V.<br>Veenen 12<br>NL - 4703 RB Roosendaal<br>Phone +31 165 320 300<br>benelux@beko-technologies.com                                                       | 中华人民共和国 / <b>China</b><br>BEKO TECHNOLOGIES (Shanghai)<br>Co. Ltd.<br>Rm. 606 Tomson Commercial Building<br>710 Dongfang Rd.<br>Pudong Shanghai China<br>P.C. 200122<br>Phone +86 21 508 158 85<br>info.cn@beko-technologies.cn                                  | Česká Republika / Czech Republic<br>BEKO TECHNOLOGIES s.r.o.<br>Na Pankraci 58<br>CZ - 140 00 Praha 4<br>Phone +420 24 14 14 717<br>info.cz@beko-technologies.cz                            |
| <b>España / Spain</b><br>BEKO Tecnológica España S.L.<br>Torruella i Urpina 37-42, nave 6<br>E - 08758 Cervelló<br>Phone +34 93 632 76 68<br>info.es@beko-technologies.es                        | 中華人民共和國香港特別行政區 /<br>Hong Kong SAR of China<br>BEKO TECHNOLOGIES LIMITED<br>Unit 1010 Miramar Tower<br>132 Nathan Rd.<br>Tsim Sha Tsui Kowloon Hong Kong<br>Phone +852 5578 6681 (Hong Kong)<br>Phone +86 147 1537 0081 (China)<br>tim.chan@beko-technologies.com | India<br>BEKO COMPRESSED AIR<br>TECHNOLOGIES Pvt. Ltd.<br>Plot No.43/1 CIEEP Gandhi Nagar<br>Balanagar Hyderabad<br>IN - 500 037<br>Phone +91 40 23080275<br>madhusudan.masur@bekoindia.com |
| Italia / Italy<br>BEKO TECHNOLOGIES S.r.I<br>Via Peano 86/88<br>I - 10040 Leinì (TO)<br>Phone +39 011 4500 576<br>info.it@beko-technologies.com                                                  | 日本 / Japan<br>BEKO TECHNOLOGIES K.K<br>KEIHIN THINK Building 8 Floor<br>1-1 Minamiwatarida-machi<br>Kawasaki-ku, Kawasaki-shi<br>JP - 210-0855<br>Phone +81 44 328 76 01<br>info@beko-technologies.jp                                                            | Polska / Poland<br>BEKO TECHNOLOGIES Sp. z o.o.<br>UI. Pańska 73<br>PL - 00-834 Warszawa<br>Phone +48 22 314 75 40<br>info.pl@beko-technologies.pl                                          |
| South East Asia<br>BEKO TECHNOLOGIES S.E.Asia<br>(Thailand) Ltd.<br>75/323 Soi Romklao, Romklao Road<br>Sansab Minburi<br>Bangkok 10510<br>Phone +66 2-918-2477<br>info.th@beko-technologies.com | 臺灣 / <b>Taiwan</b><br>BEKO TECHNOLOGIES Co.,Ltd<br>16F5 No.79 Sec.1<br>Xintai 5th Rd. Xizhi Dist.<br>New Taipei City 221<br>Taiwan (R.O.C.)<br>Phone +886 2 8698 3998<br>info.tw@beko-technologies.tw                                                            | USA<br>BEKO TECHNOLOGIES CORP.<br>900 Great SW Parkway<br>US - Atlanta, GA 30336<br>Phone +1 404 924-6900<br>beko@bekousa.com                                                               |

metpoint\_flm\_sf53\_manual\_en\_10-221\_v04

al\_en\_10-221\_004